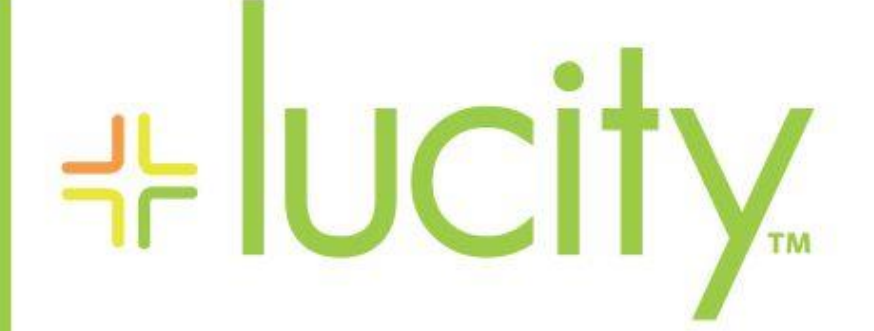

TRAINING GUIDE

# **PM Advanced**

러는 러는 러는 러는

clarity through connections www.lucity.com 10561 Barkley, Suite 500 Overland Park, KS 66212 913.341.3105

# Advanced PM Training

The *Work PM/Template* module allows you to create four different kinds of advanced PMs (Preventative Maintenance jobs): Grouped PMs, Grouped Asset PMs, Tightly Linked PMs, and Tightly Linked Group PMs. We'll discuss each of these four PM types in this workbook, as well as show in-depth examples to demonstrate how they're created, how they work, and how they interact with the *Work Orders* module.

Note: These Advanced PM topics rely on a basic understanding of the PM/Template system. For additional information on PM/Templates, please refer to the Basic PM Training workbook or the Lucity help guide.

### **Table of Contents**

| Grouped PMs              | 2 |
|--------------------------|---|
| Grouped Asset PMs        | 7 |
| Tightly Linked PMs       |   |
| Tightly Linked Group PMs |   |

### Grouped PMs

The first type of advanced PM we will discuss is the Grouped PM. This is a type of scheduled PM. Remember, we covered scheduled PMs in the *Beginning PM Training* workbook. By selecting the **Scheduled PM** checkbox and the **Grouped PM** checkbox in the header, you gain access to the PM **Groups grid**. This grid will then be used to group assets together and set up PM schedules. You won't be using the **PM Asset** grid or Schedule fields on the PM/Template Form for this type of PM

The PM **Groups** grid provides you with the ability to create one PM record for multiple assets. You can then generate multiple work orders for separate assets on the same schedule using the same template. In other words, instead of creating five separate PM/Templates with the same category, problem, tasks, resources, checklist items, etc., you can create one PM/Template and then include all assets that need that type of routine work done. Then, you can create multiple work orders for those assets based on the single PM/Template you created.

| Notes: | <br> | <br> |
|--------|------|------|
|        |      |      |
|        |      |      |
|        | <br> | <br> |
|        |      |      |
|        |      |      |
|        |      |      |
|        |      |      |
|        |      |      |
|        |      |      |
|        |      |      |
|        |      |      |

To help you create a PM for a group of assets, we'll go through a step-by-step example.

Let's assume you have a preventative maintenance task where you perform routine pump station inspections. You'd like to set up a bi-annual schedule for each pump station in your network, but would like to inspect the various pump stations in different months throughout the year. You'd also like to use the same tests, crews, and resources on each pump station inspection. In order to do this, you'll create one template for this PM that includes all of your pump stations, along with the tasks and resources needed to complete the inspections. Then, you can create individual PM schedules for each pump station, allowing you to generate separate work orders for each.

- 1. Create a new PM record.
  - Enter a unique PM/Template code-description in the header. We've titled this example, "Sewer Pump Station Inspections".
  - Select a related Category, Main Task, and Problem.
    - As you can see in the example below, we've chosen "Sewer Pump Station", "Pump Station Inspection", and "Routine Maintenance" as the Category, Main Task, and Problem, respectively.
  - Select the Scheduled PM checkbox. This distinguishes the PM record from a Work Template.
  - Select the Grouped PM checkbox. This allows you to create one PM for multiple assets. It also gives you access to the PM **Groups grid**.

| PM/Template       PM/Template       X Scheduled PM       Inactive       Out-of-Service         PM Template       Grouped Assets       Atfected PM       Tightly Linked PM         VO       Send to WO Request Comment         Problem       SwerP738       Routine Maintenance       From         From       Grouped Assets       Comment       Grouped Assets       Grouped Assets         Main Task       SwerP738       Routine Maintenance       From       Grouped Assets       Grouped Assets         Supervisor       Grouped Assets       Grouped Assets       Grouped Assets       Grouped Assets         Supervisor       Grouped Assets       Grouped Assets       Grouped Assets       Grouped Assets         Supervisor       Grouped Assets       Grouped Assets       Grouped Assets       Grouped Assets         Assigned Grow       E       Grouped Assets       Grouped Assets       Grouped Assets       Grouped Assets         Bepartment       Grouped Assets       Grouped Assets       Grouped Assets       Grouped Assets       Grouped Assets                                                                                                    | A A A A A A A A A A A A A A A A A A A | h 🖉 🧢 🖉 🖾 🔂 🔹                                        | 1 of 2327                                                       |
|----------------------------------------------------------------------------------------------------|---------------------------------------|------------------------------------------------------|-----------------------------------------------------------------|
| PM/Template*   PM/Template*   PM1   Sever Pump Station Inspections     WO   PM Template   Grouped Assets   Arfected PM   Tightly Linked PM     Sever Pump Station Inspections     WO   Bend to WO Request Comment     USUP2   Pump Station Inspection   SwpP78   Routine Maintenance   Fromy   Supervisor   Otes   Ones   Otes   Cause   Supervisor   Otes   Cindy Wu   Assigned Crew   Ead Worker   Ead Worker   Ead Worker   Ead Worker   Ead Worker                                                                                                    |                                       |                                                      | ייז ייד ור<br>ער אין אין אין אין אין אין אין אין אין אין        |
| PM Template Grouped Assets Affected PM Tghtly Linked PM     VO   USUP2 Pump Stations   Problem   SWPP78   Routine Maintenance   Problem   SWP784   Sewer Pump Station Inspection   Supervisor   Cause   Supervisor   O165   Cindy Wu   Lead Worker   Lead Worker   Eason   Department                                                                                                    | PM/Template *<br>PM 1                 | PM/Template Text *<br>Sewer Pump Station Inspections | WO Template X Scheduled PM X Grouped PM Inactive Out-of-Service |
| WO   Category*   USUP2   Pump Stations   SWP78   Routine Maintenance   Profity   Image: Supervisor   O165   Cindy Wu   Assigned Crew   Image: Supervisor   O165   Cindy Wu   Assigned Crew   Image: Supervisor   Image: Supervisor   O165   Cindy Wu   Image: Supervisor   Image: Supervisor   Im                                                                                                    |                                       |                                                      | PM Template Grouped Assets Affected PM Tightly Linked PM        |
| Seed to WO Request Comment USUP2 Pump Stations Problem SWPP78 Routine Maintenance Priority SWP784 Sewer Pump Station Inspection Cause Supervisor O165 Cindy Wu EAssigned Crew Cause Crew Comment Cause Cause |                                       |                                                      | WO                                                              |
| Problem   SWPP78   Priority     Image: SwperVisor   O165   Oindy Wu     Assigned Crew   Image: Supervisor   O165   Cindy Wu     Reason     Reason     Department                                                                                                    | USUP2                                 | Pump Stations                                        | Send to WO Request Comment                                      |
| SWPP78 Routine Maintenance   Priority   Image: SWP784   SWP784   Sewer Pump Station Inspection   Image: Supervisor   Outso   Outso   Outso   Image: Supervisor   Image: Outso   Supervisor   Image: Outso   Image: Outso   Supervisor   Image: Outso   Image: Outso   Image:                                                                                                    | Problem                               |                                                      |                                                                 |
| Priority   Main Task   SWPT84   Swer Pump Station Inspection     Cause   Cause   Supervisor   0165   Cindy Wu     Assigned Grew   Lead Worker     Reason     Reason     Department                                                                                                    | SWPP78                                | Routine Maintenance                                  |                                                                 |
| Main Task   SWPT84   Swpr84   Swpr84   Supervisor   0165   Cindy Wu   E   Assigned Crew   E   Lead Worker   Reason   Reason   Department                                                                                                    | Priority                              | -                                                    |                                                                 |
| SWPT84 Sewer Pump Station Inspection   Supervisor   0165   Cindy Wu                                                                                                    | Links West                            | =                                                    |                                                                 |
| Cause Cause Supervisor O165 Cindy Wu E Assigned Crew Crew Comment Cause Crew Comment Crew Comment Crew Commen | SWPT84                                | Sewer Pump Station Inspection                        |                                                                 |
| Supervisor   0165   Cindy Wu     Assigned Crew     Assigned Crew     Reason     Reason     Department                                                                                                    | Cause                                 |                                                      |                                                                 |
| Supervisor Crew Comment       0165     Cindy Wu       Assigned Crew       Lead Worker       Reason       Reason       Department                                                                                                    |                                       |                                                      |                                                                 |
| Of65 Cindy Wu     Assigned Crew     Lead Worker     Lead Worker     Reason     Department                                                                                                    | Supervisor                            |                                                      | Crew Comment                                                    |
| Assigned Crew                                                                                                    | 0165                                  | Cindy Wu                                             |                                                                 |
| Lead Worker                                                                                                    | Assigned Crev                         | v                                                    |                                                                 |
| Reason                                                                                                    | Lead Worker                           |                                                      |                                                                 |
| Reason                                                                                                    |                                       |                                                      |                                                                 |
| Department                                                                                                    | Reason                                |                                                      |                                                                 |
| Department                                                                                                    |                                       | =                                                    |                                                                 |
| USU Sever Pump Station                                                                                                    | Department                            | wer Pump Station                                     |                                                                 |

2. Add all checklist items, tasks, and resources needed to complete the pump station inspections.

- 3. Add your Pump Station assets to the Grouped PM.
  - You will use the PM **Groups** grid to include assets. You will not use the PM Assets grid for this type of PM.
  - In our example, we will use the Toolkit Option Add Group(s) and Existing Pump Station Assets(s) to select the pump stations.
    - To load these assets, select the Toolkit Option Add Group(s) and Existing Pump Station Assets(s) within the PM Groups Grid.
    - From the Toolkit dialog, select the assets and click Ok.
    - The assets from that dialog will be added to the PM Grouped Assets grid. Each asset will be given its own unique PM Group ID.

| PM Tig | htly Linked PMs (0) PM Locations       | (0) PM Assets (0)        | PM Tasks (0)    | PM Checklists (0) | PM Exclusion Days (0) | PM Tracking (0) | Work Orders (0) | PM Groups (0) |
|--------|----------------------------------------|--------------------------|-----------------|-------------------|-----------------------|-----------------|-----------------|---------------|
|        | - I 🗐 • 🖬                              | ]                        |                 |                   |                       |                 |                 |               |
|        | Add Group(s) and Existing Asse         | t(s)                     |                 |                   |                       |                 |                 |               |
|        | Add Group(s) and Existing Pum          | p Stations Asset(s)      |                 |                   |                       |                 |                 |               |
|        | Add New Group and First Asset          |                          | -               |                   |                       |                 |                 |               |
| 1      | Delete Group(s) and All Their As       | ssets   Selected Record  | rd(s)           |                   |                       |                 |                 |               |
|        |                                        |                          |                 |                   |                       |                 |                 |               |
|        |                                        |                          |                 |                   |                       |                 |                 |               |
| Add    | Group(s) and Existing                  | Pump Stations            | Asset(s)        |                   |                       |                 |                 |               |
| Se     |                                        |                          |                 |                   |                       |                 |                 |               |
|        | low would you like the new assets      | to be added?             |                 |                   |                       |                 |                 |               |
|        | Add all new assets to a new gro        | up                       |                 |                   |                       |                 |                 |               |
| L      | Oreate individual groups for all       | new assets               |                 |                   |                       |                 |                 |               |
|        | Add all new assets to an existin       | g group                  |                 |                   |                       |                 |                 |               |
| Т      | 'his PM Doesn't allow multiple assets  | on groups so those optio | ns have been di | sabled.           |                       |                 |                 |               |
| N      | lew Group Start                        |                          |                 |                   |                       |                 |                 |               |
|        | Fill in missing groups 💿 Start         | from last group          |                 |                   |                       |                 |                 |               |
| F      | Please select where the individual are | ups should start         |                 |                   |                       |                 |                 |               |
| -      |                                        |                          |                 |                   |                       |                 |                 |               |
| E      | Existing Groups                        |                          |                 | Start New Group   | >                     |                 |                 |               |
|        | Group Number                           |                          |                 | New Group 1       | lumber                |                 |                 |               |
| Pic    |                                        |                          |                 |                   |                       |                 |                 |               |
| Pic    |                                        |                          |                 |                   |                       |                 |                 |               |
| Pic    | Select an Asset                        |                          | =               | -                 |                       |                 |                 |               |
| -      | Asset                                  | Asset Description        |                 |                   |                       |                 |                 |               |
| 36     |                                        |                          |                 |                   |                       |                 |                 |               |
| SV     |                                        |                          |                 |                   |                       |                 |                 |               |
| INI    | Cancel                                 |                          |                 |                   |                       |                 | OK              |               |
| ST     |                                        |                          |                 |                   |                       |                 |                 |               |

| tumber         S           1543030         Tr           Mastin         M           2501         M           2803         E           2904         B           2905         G | tation Name<br>omahawk Creek<br>lastin Street Pump Station<br>lidway Pump Station<br>vansfown Pump Station<br>urabic Hill Pump Station<br>krove Street Pump Station | Station Type Station with Force Main | General Location |   |  |  |
|----------------------------------------------------------------------------------------------------|----------------------------------------------------------------------------------------------------|--------------------------------------|------------------|---|--|--|
| 1543030 Tr<br>Mastin M<br>2501 N<br>2503 E<br>2504 B<br>2505 G                                                                                                    | omahawk Creek<br>Iastin Street Pump Station<br>Iidway Pump Station<br>wanstown Pump Station<br>uffalo HII Pump Station<br>krove Street Pump Station                 | Station with Force Main              |                  |   |  |  |
| I543030         Tr         Mastin         M           2801         M           2803         E           2804         B           2805         G                              | omahawk Creek<br>lastin Street Pump Station<br>lidway Pump Station<br>vanstown Pump Station<br>uffaio Hill Pump Station<br>irove Street Pump Station                | Station with Force Main              |                  | _ |  |  |
| Mastin N<br>2S01 N<br>2S03 E<br>2S04 B<br>2S05 G                                                                                                    | lastin Street Pump Station<br>lidway Pump Station<br>vanstown Pump Station<br>uffalo Hill Pump Station<br>irove Street Pump Station                                 | Station with Force Main              |                  |   |  |  |
| 2801 N<br>2803 E<br>2804 B<br>2805 G                                                                                                    | lidway Pump Station<br>vanstown Pump Station<br>uffalo Hill Pump Station<br>irove Street Pump Station                                                               |                                      |                  |   |  |  |
| 2803 E<br>2804 B<br>2805 G                                                                                                    | vanstown Pump Station<br>uffalo Hill Pump Station<br>irove Street Pump Station                                                                                      |                                      |                  |   |  |  |
| PS04 B<br>PS05 G                                                                                                    | uffaio Hill Pump Station<br>irove Street Pump Station                                                                                                    |                                      |                  |   |  |  |
| PS05 G                                                                                                    | rove Street Pump Station                                                                                                    |                                      |                  |   |  |  |
|                                                                                                    |                                                                                                    |                                      | 1                |   |  |  |
|                                                                                                    |                                                                                                    |                                      |                  |   |  |  |
|                                                                                                    |                                                                                                    |                                      |                  |   |  |  |
|                                                                                                    |                                                                                                    |                                      |                  |   |  |  |
|                                                                                                    |                                                                                                    |                                      |                  |   |  |  |

| - | <b>P</b> | PM 1                   | Sewer Pump St      | ation Inspections         |        |                  |                   | USU | P2          | Pum | p Stations      |               |      | SWPT84           | Sewe      | er Pump Stati | on I |
|---|----------|------------------------|--------------------|---------------------------|--------|------------------|-------------------|-----|-------------|-----|-----------------|---------------|------|------------------|-----------|---------------|------|
|   | PM 1     | Fightly Linked PMs (0) | PM Locations (0) F | PM Assets (0) PM Tasks    | (1) PI | M Checklists (3) | PM Exclusion Days | (0) | PM Tracking | (0) | Work Orders (0) | PM Groups (3) | PM A | Asset Filter (0) | Associate | ed WOs (0)    |      |
|   |          | 🚘 🎩 🗐                  | • <b>S</b>         |                           |        |                  |                   |     |             |     |                 |               |      |                  |           | $\mathbb{Q}$  | 3    |
|   |          | Group Number           | System ID 1        | Description               | T      |                  |                   |     |             |     |                 |               |      |                  |           |               |      |
|   | ÷        | 1                      | PS01               | Midway Pump Station       |        |                  |                   |     |             |     |                 |               |      |                  |           |               |      |
|   | ÷        | 2                      | PS03               | Evanstown Pump Station    |        |                  |                   |     |             |     |                 |               |      |                  |           |               |      |
|   | ÷        | 3                      | PS04               | Buffalo Hill Pump Station |        |                  |                   |     |             |     |                 |               |      |                  |           |               |      |

#### Notes:\_\_\_

| <br> | <br> | <br> |
|------|------|------|
| <br> | <br> |      |
|      |      |      |
|      |      |      |
|      |      |      |
|      |      |      |

- 4. Schedule your PMs.
  - You will use the **Grouped PM Scheduling** grid to schedule your Grouped PM. You will not use the Schedule Fields on the PM/Template form for this type of PM.
  - Select the plus icon 📫 beside the asset for which you would like to set up a PM schedule.
    - The Grouped PM Schedules grid only displays schedules for the highlighted assets.
  - Select the Toolkit in the Grouped PM Schedules grid and select Add New Schedule.

| Grouped PM Scheduling (0) | PM Groupe | d Assets (1) | PM Grouped PM Ex | clusion Days (0) | PM Grouped PM   | l Tigh | tly Linked PMs (0) |   |
|---------------------------|-----------|--------------|------------------|------------------|-----------------|--------|--------------------|---|
|                           | -         | <b>1</b>     | ê 🗵              |                  |                 |        |                    |   |
| Grup Add New Sch          | edule     |              |                  |                  | Vext Start Date | T      | Last End Date      | Ŧ |

- Determine whether you would like to use a fixed or floating schedule:
  - A **Fixed Schedule** generates a work order based on the Next Start Date. This type of PM will generate at a fixed interval regardless of when the last job was completed. For example, if you have a weekly work order that generates on a Monday, the next new work order will be generated the following Monday even if the last job wasn't finished until Thursday.
  - A **Floating Schedule** generates a work order based on the Last End Date. In the same example as above, if a work order was generated on Monday for your weekly task, but you didn't finish the wok order until Thursday, your next work order will not generate until the following Thursday.

- In the example below, we have set up a fixed schedule based on the last start date of the work order (using the PM Last Start Date field).
- Next, select the interval for the next PM to be generated. In other words, select the time lapse between each work order generation.
  - We have set a 6 month interval for work order generation.
- Click in the Next Start Date field and the date will automatically be populated based on the start date and the selected interval.
- Repeat this scheduling process for each pump station asset in your Grouped Assets grid.

| 📥 🦛 🌽                       | r 💽 🔹 🌼             |             |                    |   |                 |                 |
|-----------------------------|---------------------|-------------|--------------------|---|-----------------|-----------------|
| Last Start Date<br>9/6/2016 | Start Date Interval | Start Inter | val Code<br>Months | = | Next Start Date | Days Ahead      |
| Last End Date               | End Date Interval   | End Interv  | al Code            | _ | Next End Date   |                 |
| Previous Odometer           | Odometer Interval   |             |                    |   | Next Odometer   | Odometer Ahead  |
| Previous Hourmeter          | Hourmeter Interval  |             |                    |   | Next Hourmeter  | Hourmeter Ahead |
| Previous Other              | Other Interval      |             |                    |   | Next Other      | Other Ahead     |
| Status                      |                     | Work Orde   | er #               |   | Initiated Date  |                 |

• Save the record, if the date is behind, the work order will generate and set the New last start date equal to the Next Start Date

| - | 6   | PM 1                      | Sewer Pump Statio  | n Inspections         |                         | US                      | UP2 Pur           | np Stations        |                  |
|---|-----|---------------------------|--------------------|-----------------------|-------------------------|-------------------------|-------------------|--------------------|------------------|
|   | PMT | Fightly Linked PMs (0) PM | I Locations (0) PM | Assets (0) PM Tasks   | (1) PM Checklists (3)   | PM Exclusion Days (0)   | PM Tracking (0)   | Work Orders (0)    | PM Groups (3) PN |
|   |     | 🖬 🖪 🗐                     | •                  |                       |                         | /                       |                   |                    |                  |
|   |     | Group Number              | System ID 1 🛛 🍸 🛛  | Description           | T                       |                         |                   |                    |                  |
|   | -   | 1 P                       | S01 Mi             | dway Pump Station     |                         |                         |                   |                    |                  |
|   |     | Grouped PM Scheduling     | (1) PM Grouped As  | sets (1) PM Grouped   | d PM Exclusion Days (0) | PM Grouped PM Tightly L | inked PMs (0)     |                    |                  |
|   |     | D =                       | 5 🗊 🔹              | 🛅 🚧 🔟                 |                         |                         |                   |                    |                  |
|   |     | Group ID                  | Work Order #       | Status Text 🛛 🍸 L     | Last Start Date         | Next Start Date         | ist End Date      | Next End Date      | Previous Odome   |
|   |     | 1                         | 18-000235          | WO Generated          | 03/06/2017              | 09/06/2017              |                   |                    |                  |
|   |     |                           |                    |                       |                         |                         |                   |                    |                  |
| - | 6   | PM 1                      | Sewer Pump Stat    | ion Inspections       |                         |                         | USUP2             | Pump Stations      |                  |
|   | PM  | Tightly Linked PMs (0)    | M Locations (0) PN | 1 Assets (0) PM Tasl  | ks (1) PM Checklists (  | 3) PM Exclusion Days (  | )) PM Tracking (  | 0) Work Orders (0) | PM Groups (3)    |
|   |     | 🚘 🔳 🗊                     | •                  |                       |                         |                         |                   |                    |                  |
|   |     | Group Number              | System ID 1        | Description           | T                       |                         |                   |                    |                  |
|   | ÷   | 1                         | PS01 I             | Midway Pump Station   |                         |                         |                   |                    |                  |
|   |     | 2                         | PS03 E             | Evanstown Pump Statio | n                       |                         |                   |                    |                  |
|   |     | Grouped PM Scheduling     | (1) PM Grouped A   | Assets (1) PM Group   | ed PM Exclusion Days (0 | ) PM Grouped PM Tight   | ly Linked PMs (0) |                    |                  |
|   |     |                           | · • 🗊 🔁            | 🎦 純 🔝                 |                         |                         |                   |                    |                  |
|   |     | Group ID                  | Work Order #       | Status Text           | Last Start Date         | Next Start Date         | Last End Date     | Next End Date      | Previous Od      |
|   |     | 2                         | 18-000236          | WO Generated          | 09/06/2017              | 03/06/2018              |                   |                    |                  |

- 5. View the generated work order.
  - Select the WO in the Grid, then Click on the Relationship Icon Scheduling Grid. You will see the new work order listed.

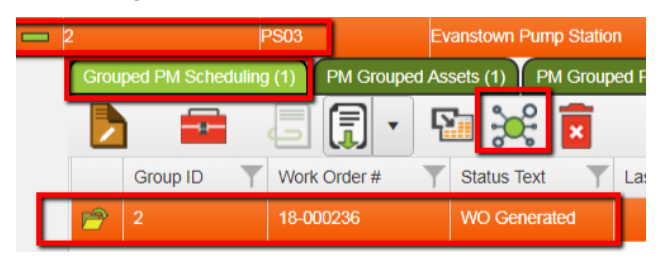

• Click on the Work Orders(). The Work Orders module will open directly to that record.

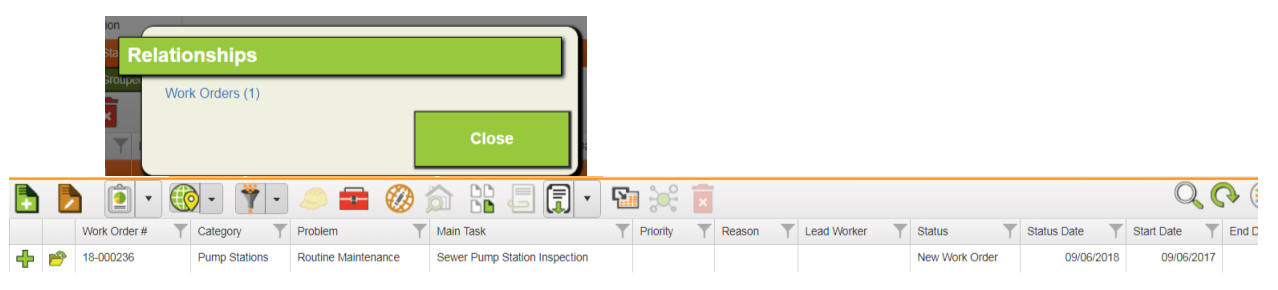

• On the new work order, you will see the Category, Problem, and Main Task that you chose in the PM. Additionally, the pump station asset, checklist items, tasks, and resources will be included in the new work order. As you can see below, the single pump station asset with this PM schedule appears in the Asset Grid of the Work Order View.

|      | Work Order #        | Category                                                                                                    | Problem                                                                                                    | Main Task                                                                                                    | Ť                                                                                                    | Priority T                                                                                                    | Reason                                                                                                    | T                                                                                                    | Lead Worker                                                                                                    | T                                                                                                    | Status                                                                                                    | Ť                                                                                                    | Status Da                                                                                                    | ate 🝸                                                                                                    | Start Date                                                                                                    | T                                                                                                    | Enc                                                                                                    |
|------|---------------------|----------------------------------------------------------------------------------------------------|----------------------------------------------------------------------------------------------------|----------------------------------------------------------------------------------------------------|----------------------------------------------------------------------------------------------------|----------------------------------------------------------------------------------------------------|----------------------------------------------------------------------------------------------------|----------------------------------------------------------------------------------------------------|----------------------------------------------------------------------------------------------------|----------------------------------------------------------------------------------------------------|----------------------------------------------------------------------------------------------------|----------------------------------------------------------------------------------------------------|----------------------------------------------------------------------------------------------------|----------------------------------------------------------------------------------------------------|----------------------------------------------------------------------------------------------------|----------------------------------------------------------------------------------------------------|----------------------------------------------------------------------------------------------------|
| 1    |                     | Pump Stations                                                                                                    |                                                                                                    | Sewer Pump Station In                                                                                                    | spection                                                                                                    |                                                                                                    |                                                                                                    |                                                                                                    |                                                                                                    |                                                                                                    | New Work                                                                                                    |                                                                                                    |                                                                                                    |                                                                                                    |                                                                                                    | 6/2017                                                                                                    |                                                                                                    |
| Loca | tions (0) Assets (1 | Tasks (1) Checl                                                                                                    | klist (3) WO Comments                                                                                                    | (0) Tracking (7) P                                                                                                    | M/Work Templates                                                                                                    | (1)                                                                                                    |                                                                                                    |                                                                                                    |                                                                                                    |                                                                                                    |                                                                                                    |                                                                                                    |                                                                                                    |                                                                                                    |                                                                                                    |                                                                                                    |                                                                                                    |
|      | <b>b</b>            | •                                                                                                    | 1 🛃 🗐                                                                                                    | · 😫 😰 🖡                                                                                                    | 6                                                                                                    |                                                                                                    |                                                                                                    |                                                                                                    |                                                                                                    |                                                                                                    |                                                                                                    |                                                                                                    |                                                                                                    |                                                                                                    | Q                                                                                                    |                                                                                                    |                                                                                                    |
|      | Sequence T          | Asset Type                                                                                                    | T Category T Co                                                                                                    | ompletion Date                                                                                                    | Asset ID                                                                                                    | Desc 1                                                                                                    |                                                                                                    | T                                                                                                    | Desc 2                                                                                                    | Odom                                                                                                    | ieter 🛛 🍸                                                                                                    | Hourmete                                                                                                    | er 🝸                                                                                                    | Other Met                                                                                                    | er 🝸                                                                                                    | Descripti                                                                                                    | ion                                                                                                    |
| 1    | 2                   | Sewer Pump Station                                                                                                    | Pump Stations                                                                                                    |                                                                                                    | PS03                                                                                                    | Evanstown Pur                                                                                                    | mp Station                                                                                                    |                                                                                                    |                                                                                                    |                                                                                                    |                                                                                                    |                                                                                                    |                                                                                                    |                                                                                                    |                                                                                                    | Evansto                                                                                                    | wn F                                                                                                    |
|      |                     | Work Order #           18-000236           Locations (0)         Assets (1)           Sequence         •           2         2 | Work Order #     Category       18-000236     Pump Stations       Locations (0)     Assets (1)     Tasks (1)       Sequence     Asset Type       2     Sewer Pump Station | Work Order #     Category     Problem       18-000236     Pump Stations     Routine Maintenance       Locations (0)     Assets (1)     Tasks (1)     Checklist (3)     WO Comments       Sequence     Asset Type     Category     Category     Category     Category       2     Sewer Pump Station     Pump Stations | Work Order #       Category       Problem       Main Task         18-000236       Pump Stations       Routine Maintenance       Sewer Pump Station In         Locations (0)       Assets (1)       Tasks (1)       Checklist (3)       WO Comments (0)       Tracking (7)       P         Image: Sequence       Asset Type       Image: Category       Category       Completion Date       Image: Category       Completion Date       Image: Category       Completion Date       Image: Category       Image: Category       Image: Ca | Work Order #       Category       Problem       Main Task         18-000236       Pump Stations       Routine Maintenance       Sewer Pump Station Inspection         Locations (0)       Assets (1)       Tasks (1)       Checklist (3)       WO Comments (0)       Tracking (7)       PMWork Templates         Image: Sequence       Asset Type       Category       Category       Completion Date       Asset ID       Y         Image: Sequence       Asset Type       Category       Completion Date       PS03 | Work Order #       Category       Problem       Main Task       Priority         18-000236       Pump Stations       Routine Maintenance       Sewer Pump Station Inspection         Locations (t)       Assets (t)       Tasks (t)       Checklist (3)       WO Comments (t)       Tracking (7)       PM/Work Templates (t)         Image: Sequence       Asset Type       Category       Completion Date       Asset ID       Desc 1         Image: Sequence       Sequence       Pump Station       Pump Stations       Pump Stations       Pump Stations | Work Order #       Category       Problem       Main Task       Priority       Reason         18-000226       Pump Stations       Routine Maintenance       Sever Pump Station Inspection       Image: Completen Station Inspection       Image: Completen Station Inspection         Locations (0)       Assets (1)       Tasks (1)       Checklist (3)       WO Comments (0)       Tracking (7)       PM/Work Templates (1)         Image: Completion Station       Image: Completion Date       Image: Completion Date       Image: Completion Date       Image: Completion Date       Asset ID       Desc 1         Image: Completion Date       2       Sever Pump Station       Pump Stations       Pump Station       Pump Station | Work Order #       Category       Problem       Main Task       Priority       Reason         18-000236       Pump Stations       Routine Maintenance       Sever Pump Station Inspection       Priority       Reason         Locations (0)       Assets (1)       Tasks (1)       Checklist (3)       WO Comments (0)       Tracking (7)       PMWork Templates (1)         Image: Sequence       Asset Type       Category       Completion Date       Asset ID       Desc 1       Y         Image: Sequence       Asset Type       Category       Completion Date       PS03       Evanstown Pump Station | Work Order #       Category       Problem       Main Task       Priority       Reason       Lead Worker         18-000236       Pump Stations       Routine Maintenance       Sewer Pump Station Inspection       Image: Complete Station Station S | Work Order #       Category       Problem       Main Task       Priority       Reason       Lead Worker         18-000226       Pump Stations       Routine Maintenance       Sewer Pump Station Inspection       Lead Worker       Tasks (1)       Checklist (3)       WO Comments (0)       Tracking (7)       PMWork Templates (1)         Locations (0)       Assets (1)       Tasks (1)       Checklist (3)       WO Comments (0)       Tracking (7)       PMWork Templates (1)         Sequence       Asset Type       Category       Completion Date       Asset ID       Desc 1       Desc 2       Odor         2       Sewer Pump Station       Pump Stations       Pump Stations       PS03       Evanstown Pump Station | Work Order #       Category       Problem       Main Task       Priority       Reason       Lead Worker       Status         18-000226       Pump Stations       Routine Maintenance       Sever Pump Station Inspection       New Work         Locations (0)       Assets (1)       Tasks (1)       Checklist (3)       WO Comments (0)       Tracking (7)       PMWork Templates (1)         Image: Sequence       Asset Type       Category       Completion Date       Asset ID       Desc 1       Desc 2       Codometer         Image: Sequence       Sequence       Pump Station       Pump Stations       Pump Station       Pump Stations       Completion Date       PS03       Evanstown Pump Station | Work Order #       Category       Problem       Main Task       Priority       Reason       Lead Worker       Status       Y         18-000226       Pump Stations       Routine Maintenance       Sever Pump Station Inspection       New Work Order       New Work Order         Locations (0)       Assets (1)       Tasks (1)       Checklist (3)       WO Comments (0)       Tracking (7)       PMWork Templates (1)         Image: Sequence       Asset Type       Category       Completion Date       Asset ID       Desc 1       Desc 2       Odometer       Hourmetr         2       Sewer Pump Station       Pump Stations       Pump Stations       PS03       Evanstown Pump Station       Pump Station | Work Order #       Category       Problem       Main Task       Priority       Reason       Lead Worker       Status       Status | Work Order #       Category       Problem       Main Task       Priority       Reason       Lead Worker       Status       Status       Other       Other       Other       Other       Other       Other       Other       Other       Other       Other       Other       Thousand       Other       Thousand       Other       Thousand       Other       Thousand       Other       Thousand       Other       Thousand       Thousand       Th | Work Order #       Category       Problem       Main Task       Priority       Reason       Lead Worker       Status       Status | Work Order #       Category       Problem       Main Task       Priority       Reason       Lead Worker       Status       Status       Status       Status       Status       Date       Status       Status       Date       Status       Status       Date       Status       Status       Status       Date       Status       Status       Status       Date       Status       Status       Date       Status       Status       Date       Status       Status       Date       Status       Date       Status       Status       Status       Status       Status       Status       Status       Status       Status       Status       Status       Status |

6. Close the work order by entering an End Date and setting the Status to "999-Complete". This will enable the PM to generate another work order at the next six-month interval.

### Grouped Asset PMs

The second type of advanced PM is the **Grouped Asset PM**. This feature allows you to create one PM/Template for multiple assets, and then create smaller groups of those assets each with their own group PM schedule. You can then generate one work order for each group of assets using the same PM/Template. In other words, instead of creating three separate templates with the same category, problem, task, resources, checklist items, etc., you can create one template and then include all assets that need that type of routine work done at the same time. Then, you can group those assets based on when work needs to be done and create a single work order for each group of assets based on the single template you created.

within the Grouped PM

By selecting the **Scheduled PM** checkbox, the **Grouped PM** checkbox, and the **Grouped Assets** checkbox, you gain access to this feature. Grouped Asset PMs use the **Grouped PMs** Grid. As before, this Grid is used to add assets and set PM schedules. The Scheduling fields on the WO form and the WO Asset view will not be used.

| PM/Template   | *                 | PM/Template          | Text *        |              |                    |               |                    |                 | _               |                  |                    |
|---------------|-------------------|----------------------|---------------|--------------|--------------------|---------------|--------------------|-----------------|-----------------|------------------|--------------------|
| PM 2          |                   | Sewer Rout           | ine Pump In   | spections    |                    |               |                    | WO Templa       | ate X Scho      | eduled PM X      | Grouped PM         |
|               |                   |                      |               |              |                    |               |                    | PM Templa       | ite X Grou      | uped Assets      | Affected PM        |
| PM 2          | Sev               | ver Routine Pump Ins | spections     | USUP1        | Sewer Pump         | s SWP         | F100 Sev           | wer Pump Inspec | tion SWPP7      | 78 Routine M     | aintenance         |
| PM Tightly Li | nked PMs (0) PI   | A Locations (0) PN   | M Assets (0)  | PM Tasks (1) | PM Checklists (0)  | PM Exclusion  | Days (0) PM T      | racking (0) V   | /ork Orders (1) | PM Groups (1) PM | Asset Filter (0) A |
|               | 5                 | •                    |               |              |                    |               |                    |                 |                 |                  |                    |
| Group         | Number            | First Asset ID       | Description   | T            |                    |               |                    |                 |                 |                  |                    |
| <b>—</b> 1    |                   | L0711186             | Submersible   |              |                    |               |                    |                 |                 |                  |                    |
| Grou          | ped PM Scheduling | (0) PM Grouped /     | Assets (2) PM | I Grouped PM | Exclusion Days (0) | PM Grouped Pl | M Tightly Linked P | 'Ms (0)         |                 |                  |                    |
|               |                   | 7 H G                | [] • []       | <b>1</b>     |                    |               |                    |                 |                 |                  |                    |
|               | PM Group ID       | Group Desc           | Y Sequence    | No Y         | Asset Rec #        | Asset ID      | Desc 1             | Desc 2          | Category        | Asset Type       | Description T      |
| P             | 1                 |                      | 2             |              | 34                 | FL0711187     | Submersible        | Flyght          | Sewer Pumps     | Sewer Pump       | Submersible        |
| P             | 1                 |                      | 1             |              | 35                 | FL0711186     | Submersible        | Flyght          | Sewer Pumps     | Sewer Pump       | Submersible        |

Notes:\_\_\_\_\_

-

To help you create a Grouped Asset PM, we'll go through a step-by-step example.

Let's assume you have a preventative maintenance task where you perform routine pump inspections. One of your pump stations stores four separate pumps. You'd like to set up a bi-annual schedule for these inspections, and would like to inspect the pumps stored in that pump station in groups of two, at two separate times of the year; however, you'd like to use the same tasks and resources to complete the inspections. In order to do this, you'll create one PM/Template for this task that includes all four pumps in the pump station. Then, you can create two separate work orders for each pair pumps using their own group PM schedules.

- 1. Create a new PM record.
  - Enter a unique PM code-description in the header. We've titled this example, "Sewer Routine Pump Inspections".
  - Select a related Category, Main Task, and Problem.
    - As you can see in the example below, we've chosen "Sewer Pumps", "Sewer Pump Inspection", and "Routine Maintenance" as the Category, Main Task, and Problem, respectively.
  - Select the Scheduled PM checkbox. This distinguishes the PM record from a Work Template.
  - Select the Grouped PM checkbox. This allows you to create one PM for multiple assets. It also gives you access to the **Grouped PMs** Grid.
  - Select the Grouped Assets checkbox. This allows you to create one PM schedule for multiple assets.

| PM/Template *<br>PM 2 | PM/Template Text *<br>Sewer Routine Pump Inspections |    | WO Template X Scheduled PM X Groupe   |
|-----------------------|------------------------------------------------------|----|---------------------------------------|
|                       |                                                      |    | PM Template X Grouped Assets Affected |
|                       |                                                      | WO |                                       |
| Category *<br>USUP1   | Sewer Pumps                                          | E. | Send to WO Request Comment            |
| Problem               |                                                      |    |                                       |
| SWPP78                | Routine Maintenance                                  |    |                                       |
| Priority              |                                                      |    |                                       |
| Main Task             |                                                      |    |                                       |
| SWPT100               | Sewer Pump Inspection                                |    |                                       |

- 2. Add checklist items, tasks, and resources needed to complete the pump inspections.
- 3. Add your Pump assets to the PM.
  - You will use the **Toolkit on the PM Grouped Assets Grid** to include assets. You will not use the PM Assets Grid for this type of PM.

| PM 1 | Fightly Linked PMs (0) PM Locations (0) PM Assets (0) PM  |
|------|-----------------------------------------------------------|
| Г    |                                                           |
|      | Add Group(s) and Existing Asset(s)                        |
|      | Add Group(s) and Existing Sewer Pumps Asset(s)            |
|      | Add New Group and First Asset                             |
|      | Delete Group(s) and All Their Assets   Selected Record(s) |

| low would you like the ne<br>Add all new assets to a                      | w assets to be added?<br>new group |                                                   |  |
|---------------------------------------------------------------------------|------------------------------------|---------------------------------------------------|--|
| Oreate individual group                                                   | os for all new assets              |                                                   |  |
| Add all new assets to a                                                   | n existing group                   |                                                   |  |
|                                                                           |                                    |                                                   |  |
| Jaw Group Start                                                           |                                    |                                                   |  |
| New Group Start                                                           |                                    |                                                   |  |
|                                                                           |                                    |                                                   |  |
| Fill in missing groups                                                    | Start from last group              |                                                   |  |
| Fill in missing groups                                                    | Start from last group              |                                                   |  |
| Fill in missing groups                                                    | Start from last group              |                                                   |  |
| Fill in missing groups                                                    | Start from last group              | Start New Group                                   |  |
| Fill in missing groups                                                    | Start from last group              | Start New Group                                   |  |
| Fill in missing groups                                                    | Start from last group              | Start New Group 1 Please select new group number. |  |
| Fill in missing groups Existing Groups Group Number Select an Asset       | Start from last group              | Start New Group 1 Please select new group number. |  |
| Fill in missing groups Existing Groups Group Number Select an Asset Asset | Start from last group              | Start New Group 1 Please select new group number. |  |

• Select the Toolkit option on the Grouped PM Schedules Grid and select Add New Schedule.

| - 6 | ?    | PM 2                   | Sewer Routine Pump | Inspections        | USUP1             | Sewer Pumps         | SWPT100               | Sewer Pump Insp | ection S       | WPP78       | Routi  |
|-----|------|------------------------|--------------------|--------------------|-------------------|---------------------|-----------------------|-----------------|----------------|-------------|--------|
| ſ   | РМ Т | fightly Linked PMs (0) | PM Locations (0)   | PM Assets (0) PM   | /I Tasks (1) PM   | Checklists (0) PM E | Exclusion Days (0)    | PM Tracking (0) | Work Orders (1 | ) PM Groups | s (1)  |
|     |      | 🚘 🗔 [                  | j - 🔝              |                    |                   |                     |                       |                 |                |             |        |
|     |      | Group Number           | First Asset ID     | T Description      | T                 |                     |                       |                 |                |             |        |
| -   | -    | 1                      | FL0711186          | Submersible        |                   |                     |                       |                 |                |             |        |
|     |      | Grouped PM Schedu      | uling (0) PM Group | ed Assets (2) PM ( | Grouped PM Exclus | sion Days (0) PM G  | rouped PM Tightly Lin | iked PMs (0)    |                |             |        |
|     |      |                        | - 🗐 🗐 -            | 🖬 🔆 🚺              | ×                 |                     |                       |                 |                |             |        |
|     |      | Group ID               | Work Order #       | Y Status Text      | T Last Start D    | ate 📉 Next Sta      | t Date 🝸 Last         | t End Date      | Next End Date  | T Previo    | ous Od |

• You can add additional Assets by selecting the Toolkit Option Add Multiple Assets on the Grouped PM Schedules Grid, add the related assets by clicking on the checkbox next to the Asset System ID 1 button and selecting from the pick list. You'll repeat this process for each related asset.

|          |           | FL071            | 1186                         | Submersi      | ble       |                           |              |      |                    |        |
|----------|-----------|------------------|------------------------------|---------------|-----------|---------------------------|--------------|------|--------------------|--------|
| Group    | ped PN    | 1 Scheduling (0) | PM Group                     | ed Assets (2) | PM Group  | ed PM Exclusion Days      | (0) PM Group | ed P | M Tightly Linked P | Ms (0) |
|          |           |                  |                              | - 🗐 -         | <b>P</b>  | ×                         |              |      |                    |        |
|          | PM G      | Add Multiple /   | Assets                       |               |           |                           | Asset ID     | T    | Desc 1             | Desc 2 |
| ?        | 1         | Add New Ass      | et                           |               |           |                           | FL0711187    |      | Submersible        | Flyght |
| <u> </u> | 1         | Add Sewer Pl     | pe by Ait IL<br>onduit by Al | t ID          |           |                           | FL0711186    |      | Submersible        | Flyght |
|          |           | Move Assets      | To Another                   | Group   Sele  | cted Reco | rd(s)                     |              |      |                    |        |
|          |           | Sewer Stretch    | ı                            |               |           |                           |              |      |                    |        |
|          |           | Storm Stretch    |                              |               |           |                           |              |      |                    |        |
|          | _         |                  |                              |               |           |                           |              |      |                    |        |
| dd       | Multij    | ole Assets       |                              |               |           | Add Multiple              | Assets       |      |                    |        |
| Ch       | 00058 A   | Category         |                              |               |           | emp<br>r Ro Choose A Cate | igory        |      |                    |        |
|          |           | outegory         |                              |               |           | Loca USUP1                |              | Sev  | ver Pumps          |        |
|          |           |                  |                              |               |           | Select an Asse            | t            |      |                    | _      |
| A        | hect an A | ASSET            |                              | Description   |           | Asset                     |              | Ass  | et Description     |        |
|          | Asset     |                  | Asset                        | Description   |           | 711                       |              | _    |                    |        |

- In our example below, we've selected four pumps housed at a Sewer Pump Station.
- Each asset will have a unique PM Group ID.

| - | 6    | PM 2             | Sew          | er Routine Pum | p Inspections  | USUP1         | Sewer Pump         | s SWP        | T100 Sev           | ver Pump Insp | ection SW       | /PP78 Rout    | ine Maintenance     |
|---|------|------------------|--------------|----------------|----------------|---------------|--------------------|--------------|--------------------|---------------|-----------------|---------------|---------------------|
|   | РМ Т | ightly Linked Pt | 4s (0) PM    | Locations (0)  | PM Assets (0)  | PM Tasks (1)  | PM Checklists (0)  | PM Exclusion | Days (0) PM T      | racking (0)   | Work Orders (1) | PM Groups (1) | PM Asset Filter (0) |
|   |      | •                | · 🗊 י        |                |                |               |                    |              |                    |               |                 |               |                     |
|   |      | Group Numbe      | r 🝸 F        | irst Asset ID  | T Description  | T             |                    |              |                    |               |                 |               |                     |
|   | -    |                  |              | 0711186        | Submersible    |               |                    |              |                    |               |                 |               |                     |
|   |      | Grouped PM       | Scheduling ( | 0) PM Group    | bed Assets (4) | PM Grouped PM | Exclusion Days (0) | PM Grouped P | M Tightly Linked P | Ms (0)        |                 |               |                     |
|   |      |                  | -            |                | <b>_</b>       | 12 x          |                    |              |                    |               |                 |               |                     |
|   |      | PM G             | oup ID       | Group Desc     | Sequen         | ce No 📉 🍸     | Asset Rec #        | Asset ID     | Desc 1             | Desc 2        | Category        | Y Asset Type  | T Description       |
|   |      | 1 📂              |              |                | 4              |               | 37                 | FL8820806    | Submersible        | Flyght        | Sewer Pumps     | Sewer Pump    | Submersible         |
|   |      | 1 🖻              |              |                | 3              |               | 36                 | FL8820805    | Submersible        | Flyght        | Sewer Pumps     | Sewer Pump    | Submersible         |
|   |      | 1 🖻              |              |                | 2              |               | 34                 | FL0711187    | Submersible        | Flyght        | Sewer Pumps     | Sewer Pump    | Submersible         |
|   |      | P 1              |              |                | 1              |               | 35                 | FL0711186    | Submersible        | Flyght        | Sewer Pumps     | Sewer Pump    | Submersible         |

### Notes:\_\_\_\_

- 4. Group the related assets into the two pairs you would like to inspect at a time.
  - Hold down the Ctrl key and select two of the four pump assets in the Grouped Assets grid.
  - Select the Toolkit option on the PM Grouped Assets grid and select *Move Assets To Another Group* | *Selected Record(s)*. Right click on the highlighted assets and select *Group Assets*.

|       |        |        |          |                          | 0711186     |            | Sub      | mersible |          |               |               |           |   |               |        |        |   |
|-------|--------|--------|----------|--------------------------|-------------|------------|----------|----------|----------|---------------|---------------|-----------|---|---------------|--------|--------|---|
|       | G      | Groupe | ed PM S  | Scheduling (I            | D) P        | M Grouped  | 1 Assets | (4)      | PM Grou  | ped PM Exclus | sion Days (0) | PM Group  |   | 4 Tightly Lin | ked Pl | Ms (0) |   |
|       |        |        |          | -                        |             |            |          | •        | <b>F</b> | ×             |               |           |   |               |        |        |   |
|       |        |        | PM Gr    | Add Multip               | le Ass      | ets        |          |          |          |               |               | Asset ID  | T | Desc 1        | T      | Desc 2 |   |
|       | 2      | ?      | 1        | Add New A                | Asset       |            |          |          |          |               |               | FL8820806 |   | Submersib     | ie     | Flyght | l |
|       |        | ?      | 1        | Add Sewei<br>Add Storm   | Cond        | uit by Alt | ID       |          |          |               |               | FL8820805 |   |               | le     |        |   |
|       |        | 9      | 1        | Move Asse                | ets To /    | Another C  | Group    | Select   | ed Rec   | ord(s)        |               | FL0711187 |   | Submersib     | ole    | Flyght |   |
|       |        | 9      | 1        | Sewer Stre<br>Storm Stre | etch<br>tch |            |          |          |          |               |               | FL0711186 |   | Submersib     | le     | Flyght |   |
|       |        |        |          |                          |             |            |          |          |          |               |               |           |   |               |        |        |   |
| M     | love A | ٩ss    | ets '    | To Ano                   | ther        | Grou       | p   S    | elect    | ed R     | ecord(s)      | )             |           |   |               |        |        |   |
| emp   | Please | e sele | ect an i | item.                    |             |            |          |          |          |               |               |           |   |               |        |        |   |
| Loc   | e Gi   | roup   |          |                          |             |            |          |          |          |               |               |           |   |               |        |        |   |
|       |        |        |          |                          |             |            |          |          |          |               |               |           |   |               |        |        |   |
|       | C      | urren  | nt Grou  | p - 1                    |             |            |          |          |          |               |               |           |   |               |        |        |   |
| rst A | A Ne   | ew G   | iroup -  | 2                        |             |            |          |          |          |               |               |           |   |               |        |        |   |
|       | 1°     |        |          |                          |             |            |          |          |          |               |               |           |   |               |        |        |   |
|       | 6      |        |          |                          |             |            |          |          |          |               |               |           |   |               |        |        |   |

• There are now 2 PM Groups. The first pair of pump assets have PM Group ID of 1 and the second pair was given a PM Group ID of 2

| - | 1                         | PM 2         |     | Sewer Routine Pum | p Insp | ections     |       |                 |  | Sewer Pumps    |                       | SWPT100 | Sewer Pump In:  | pection        | SWF | P78       | Routin |
|---|---------------------------|--------------|-----|-------------------|--------|-------------|-------|-----------------|--|----------------|-----------------------|---------|-----------------|----------------|-----|-----------|--------|
|   | PM Tightly Linked PMs (0) |              | (0) | PM Locations (0)  |        | Assets (0)  | РМ Та | PM Tasks (1) PM |  | Checklists (0) | PM Exclusion Days (0) |         | PM Tracking (0) | Work Orders (1 |     | PM Groups | s (2)  |
|   |                           | - 5          | F   | • <b>E</b>        |        |             |       |                 |  |                |                       |         |                 |                |     |           | _      |
|   |                           | Group Number | T   | First Asset ID    | T      | Description | T     | r               |  |                |                       |         |                 |                |     |           |        |
|   | ÷                         | 1            |     | FL0711186         |        | Submersible |       |                 |  |                |                       |         |                 |                |     |           |        |
|   | ÷                         | 2            |     | FL8820805         |        | Submersible |       |                 |  |                |                       |         |                 |                |     |           |        |

• The first pair of pump assets will be given one PM Group ID and the second pair will be given a separate PM Group ID. This allows the two asset pairs to have separate PM schedules.

|   | Group N    | umber      | <b>Firs</b> | st Asset ID | T Des       | scription   | T         |          |             |            |              |            |                  |         |
|---|------------|------------|-------------|-------------|-------------|-------------|-----------|----------|-------------|------------|--------------|------------|------------------|---------|
| - | 1          |            | FL07        | 711186      | Subr        | nersible    |           |          |             |            |              |            |                  |         |
|   | Groupe     | d PM Sche  | eduling (0) | P II Gro    | uped Assets | (2) PM G    | rouped PM | Exclusio | on Days (0) | PM Group   | ed PM Tighti | / Linked F | PMs (0)          |         |
|   |            |            | $\uparrow$  |             | J           | ) - 1       |           |          | _           |            | _            |            |                  |         |
|   | F          | PM Group I | DY          | Group De    | sc 🝸 :      | Sequence No |           | Asset Re | ec # 📉      | Asset ID   | T Desc       | 1 1        | Desc 2           |         |
|   | 7 1        |            |             |             |             |             |           | 34       |             | FL0711187  | Subm         | ersible    | Flyght           |         |
|   | <b>P</b> 1 | l          |             |             |             | 1           | :         | 35       |             | FL0711186  | Subm         | ersible    | Flyght           |         |
|   | _          |            |             |             |             |             |           |          |             |            |              |            |                  |         |
|   | Group      | Number     | T           | First Ass   | et ID       | Descrip     | tion      |          |             |            |              |            |                  |         |
| ÷ | 1          |            |             | FL071118    | 6           | Submers     | ible      |          |             |            |              |            |                  |         |
| - | 2          |            |             | FL882080    | 5           | Submers     | ible      |          |             |            |              |            |                  |         |
|   | Grou       | iped PM S  | Schedulin   | g (0) 🛛 P   | M Grouped.  | Assets (2)  | PM Gro    | uped P   | M Exclusior | n Days (0) | PM Grou      | ped PM     | Tightly Linked F | PMs (0) |
|   |            |            | •           |             |             | · 🗊         | -<br>-    | ×        |             |            |              | _          |                  |         |
|   |            | PM Gro     | up ID       | T Gro       | up Desc     | Y Seq       | uence No  | T        | Asset Red   | :# 🍸       | Asset ID     | T          | Desc 1           | Desc 2  |
|   | 1          | 2          |             |             |             | 4           |           |          | 37          |            | FL882080     | 6          | Submersible      | Flyght  |
|   | 1          | 2          |             |             |             | 3           |           |          | 36          |            | FL882080     | 5          | Submersible      | Flyght  |

- 5. Schedule your PMs.
  - You will use the **Grouped PM Scheduling** Grid to schedule your Grouped Asset PM. You will not use the Scheduling fields on the Work Order Form for this type of PM.
  - Select the Toolkit on the Grouped PM Scheduling Grid and select *Add New Schedule*. In the example below, we have set up a fixed schedule based on the last start date of the work order (using the PM Last Start Date field).

| PM Tightly Linked PMs | (0) PM Locations (0) | PM Assets (0) PI    | M Tasks (1)  | PM Checklists (0) | PM Exclusion Days (0  | ) PM Tracking    |
|-----------------------|----------------------|---------------------|--------------|-------------------|-----------------------|------------------|
|                       | 🗐 • 🔛                |                     |              |                   |                       |                  |
| Group Number          | First Asset ID       | T Description       | T            |                   |                       |                  |
| - 1                   | FL0711186            | Submersible         |              |                   |                       |                  |
| Grouped PM Sc         | heduling (0) PM Grou | ped Assets (2) PM ( | Grouped PM E | clusion Days (0)  | PM Grouped PM Tightly | / Linked PMs (0) |
| 📃 📐 📮                 |                      | 🖬 🔆 T               | ×            |                   |                       |                  |
| Group A               | dd New Schedule      |                     |              | Ne                | ext Start Date        | Last End Date    |

• The Grouped PM Schedule will automatically apply to all of the assets in the selected group. Determine whether you would like to use a **fixed** or **floating** schedule. In the example below, we have set up a fixed schedule based on the last start date of the work order. We have set a 6-month interval for work order generation.

| b | 🔒 🖶             | <> <> [     | e 🖸 🗸 🍪             |             |           |   |                |         |               |
|---|-----------------|-------------|---------------------|-------------|-----------|---|----------------|---------|---------------|
|   | Last Start Date | e           | Start Date Interval | Start Inter | rval Code |   | Next Start Dat | te      | Days Ahead    |
|   | 9/7/2016        | <b>m</b>    | 6                   | 3           | Months    | = | 3/7/2017       | <b></b> |               |
|   | Last End Date   |             | End Date interval   | Endinter    | vai Oude  |   | Next End Date  |         |               |
|   |                 | <b>(11)</b> |                     |             |           |   |                |         |               |
|   | Previous Odo    | motor       | Odometer Interval   |             |           |   | Next Odomete   |         | Odometer Abea |

• The PM Group ID will appear in the Grouped PM Schedules grid. This identifies which assets are on this PM schedule.

|   | Group | Number         | T    | First A | sset ID | T         | Descript  | ion 🝸    |
|---|-------|----------------|------|---------|---------|-----------|-----------|----------|
| - | 1     |                | F    | L0711   | 186     |           | Submersil | ble      |
|   | Grou  | iped PM Schedu | ling | (1)     | PM Grou | uped As   | sets (2)  | PM Group |
|   |       | ) 💼            |      | ٦       |         | • <b></b> | la 🏓      | ę 💌      |
|   |       | Group ID       | T    | Work    | Order # | T         | Status T  | Text 🝸   |
|   | P     | 1              |      | 18-00   | 00239   |           | WO Ger    | nerated  |

• Repeat the scheduling process with the next PM group. With this type of PM, you can choose any type of schedule you'd like for the second group.

| Notes: |  |  |  |
|--------|--|--|--|
|        |  |  |  |

View the generated work orders.

• On the PM Grid, Select the Associated WOs grid. You will see the new work order listed as their separate generation schedules are reached. To view the work orders select the relationship

| ico                                       | n   | <b>;</b> ,   | Tł | hen Sel     | ect Work (          | Orders ().            |            |               |             |   |                |             |            |     |
|-------------------------------------------|-----|--------------|----|-------------|---------------------|-----------------------|------------|---------------|-------------|---|----------------|-------------|------------|-----|
| 0                                         | IC. | Ciry.        | 1  | Home S      | cheduled PMs 🚫 🗍    | Scheduled PMs - PM    | 2 🛞 🔲      | Vork Orders ( | 2) 🗶 🛨      |   |                |             |            |     |
| 🛅 📐 😰 · 🔞 · 🍸 · 🧢 🚘 🥔 🏠 🕌 🗐 🕄 🖼 🗐 · 🖼 😹 🥫 |     |              |    |             |                     | C                     |            |               |             |   |                |             |            |     |
|                                           |     | Work Order # | T  | Category T  | Problem T           | Main Task             | Priority T | Reason T      | Lead Worker | Ŧ | Status T       | Status Date | Start Date | End |
| ÷                                         | 1   | 18-000240    |    | Sewer Pumps | Routine Maintenance | Sewer Pump Inspection |            |               |             |   | New Work Order | 09/07/2018  | 03/07/2017 |     |
| ÷                                         | 6   | 18-000239    |    | Sewer Pumps | Routine Maintenance | Sewer Pump Inspection |            |               |             |   | New Work Order | 09/07/2018  | 03/07/2017 |     |

• On the new work orders, you will see the Category, Problem, and Main Task that you chose in the PM. Additionally, the checklist items, tasks, and resources will be included. As you can see below, this Work Order's Assets tab contains the two pumps from the second PM group that we created.

|     |       | -              |                         | ) - (*    | -  | ) 🧢         | •       | $\bigcirc$ | 俞        |          | J         |        | •     | <b>F</b>   | 200   | ę 🗖    |   |      |     |
|-----|-------|----------------|-------------------------|-----------|----|-------------|---------|------------|----------|----------|-----------|--------|-------|------------|-------|--------|---|------|-----|
|     |       | Work Order #   | $\overline{\mathbf{T}}$ | Category  | T  | Problem     |         | T          | Main     | Task     |           | T      | Pri   | ority      | T     | Reason | T | Lead | y t |
| - 2 | 2     | 18-000240      |                         | Sewer Pum | ps | Routine Ma  | aintena | ance       | Sewe     | r Pump   | Inspectio | on     |       |            |       |        |   |      |     |
|     | Locat | tions (0) Asse | ets (2)                 | Tasks (1) | Ch | ecklist (0) | wo      | Comments   | s (0)    | Trackinę | g (7)     | PM/Wor | k Ter | nplates (* | 1)    |        |   |      |     |
|     |       |                | •                       | -         |    |             | J       |            | -        | 🌲 🕻      |           | ×      |       |            |       |        |   |      |     |
|     |       | Sequence       | YA                      | sset Type | Y  | Category    | Υ.      | Complet    | ion Date | •        | Asse      | et ID  | T     | Desc 1     |       | Y Desc | 2 | T C  | Dd  |
|     | 1     | 3              | S                       | ewer Pump |    | Sewer Pum   | ps      |            |          |          | FL8       | 320805 |       | Submer     | sible | Flygh  | t |      |     |
|     | 6     | 4              | S                       | ewer Pump |    | Sewer Pum   | ps      |            |          |          | FL8       | 320806 |       | Submer     | sible | Flygh  | t |      |     |

6. Close the work orders by entering an End Date and setting the Status to "999-Complete". This will enable the PMs to generate new work orders at the next scheduled intervals.

## Tightly Linked PMs

The third type of advanced PM is the **Tightly Linked PM**. This feature allows you to have a series of two or more sliding PMs that are generated based on a single, scheduled PM. In other words, Tightly Linked PMs are not based on time (like a Scheduled PM), but instead are based on how often the initial PM (or linked PM) is generated.

To explain this feature, we'll go over a detailed example. We'll first set up the initial Scheduled PM, and then show you how the Tightly Linked PMs are set up and scheduled:

- 1. Open a vehicle record in the *Fleet Inventory* module.
  - Using the Web application open a tab within Modules *Fleet>>Fleet>>Fleet Inventory*.
  - In the example below, you can see that we've accessed a *Fleet Inventory* record for a CCTV Truck.

| Hour Rollbacks (0)       Insurance Costs (0)       Odometer Rollbacks (0)       Other/         Travel Logs (0)       Fleet Inspections (0)       PM/Work Templates (1)       Other/         UCCITY       Home       Fleet IS       Image: Cost (0)       Image: Cost (0)       Image: Cost (0)         Image: Cost (0)       Fleet IS       Image: Cost (0)       Image: Cost (0)       Image: Cost (0)       Image: Cost (0)       Image: Cost (0)         Image: Cost (0)       Image: Cost (0)       Image: Cost | Fleet_Inve                                                                                                    < | (i) Tasks (ii) Comp<br>entory Form (<br>Class | X +         | Tracking (0) Tire Histo | et Rec # * | Fuelings (34) |
|----------------------------------------------------------------------------------------------------|----------------------------------------------------------------------------------------------------|-----------------------------------------------|-------------|-------------------------|------------|---------------|
| UCITY<br>Home Fleet<br>Fleet<br>Fleet ID Text<br>CCTV Truck<br>Perating Status<br>Operational                                                                                                    | Fleet_Inve                                                                                                    | entory Form(<br>Class                         | × +         | Fle                     | et Rec # * | 13 of 62      |
| eet ID * Fleet ID Text<br>O23 CCTV Truck<br>perating Status<br>Operational                                                                                                    | •                                                                                                    | Class                                         |             | Fle                     | et Rec # * | 13 of 62      |
| eet ID * Fleet ID Text<br>1023 CCTV Truck<br>perating Status<br>Operational                                                                                                    |                                                                                                    | Class                                         |             | Fle                     | et Rec # * |               |
| D023 CCTV Truck perating Status Operational                                                                                                    |                                                                                                    | Class                                         |             |                         |            |               |
| Operational                                                                                                    |                                                                                                    | Class                                         |             |                         | 35         |               |
|                                                                                                    |                                                                                                    | HEO Ho                                        | aw Equipmo  | unt .                   | =          |               |
| anufacturer                                                                                                    |                                                                                                    | Model                                         | avy Equipme | #11L                    |            |               |
| Ford                                                                                                    | =                                                                                                    | Econoline                                     |             |                         |            |               |
| ork Employee                                                                                                    |                                                                                                    |                                               | ≡           |                         |            |               |
| perator                                                                                                    | Year                                                                                                    |                                               |             | Fuel Type               |            | _             |
| perator Email                                                                                                    | Color                                                                                                    |                                               |             | Fuel Tank Size          |            | =             |
|                                                                                                    | White                                                                                                    |                                               |             | 0                       |            |               |
| partment                                                                                                    | Plate                                                                                                    |                                               | _           | Oil Type                |            |               |
|                                                                                                    | E1157248                                                                                                    |                                               |             | 1 5W-30                 |            |               |
| ategory                                                                                                    | Radio Number                                                                                                    |                                               |             | Engine Oil Quant        | tity       |               |
|                                                                                                    | None                                                                                                    |                                               |             | U                       |            |               |
|                                                                                                    | 1FDXE45S47                                                                                                    | DA78765                                       |             |                         |            |               |
| wnership                                                                                                    | Title                                                                                                    |                                               |             |                         |            |               |
| =                                                                                                    |                                                                                                    |                                               |             |                         |            |               |
| ofit Center                                                                                                    | Capacity                                                                                                    |                                               |             |                         |            |               |
|                                                                                                    | CMA                                                                                                    |                                               |             | X Odometer              |            |               |
| Sec Number                                                                                                    | 0.444                                                                                                    |                                               |             | Hourmeter               |            |               |
| O Equip Code                                                                                                    | · · · · · · · · · · · · · · · · · · ·                                                                                                    |                                               |             |                         |            |               |
| 023 🔳 🔻                                                                                                    |                                                                                                    |                                               |             |                         |            |               |
| sset Class                                                                                                    |                                                                                                    |                                               |             |                         |            |               |
|                                                                                                    |                                                                                                    |                                               |             |                         |            |               |

Notes:\_\_\_\_\_

- 2. Create an initial, Scheduled PM for a 3-month oil change.
  - Click the Create New PM/Template button on the Fleet record's module toolbar. A PM/Template will be generated with the Truck asset and category included.

|              |                 | 🕇 Home                  | E Fleet Records X         | <u>+</u>             |
|--------------|-----------------|-------------------------|---------------------------|----------------------|
| D            |                 | • 💽 • 🐧                 | 1 - 🧢 🔾 î                 | ' 🚘 🔘 🥝              |
|              | Fleet ID        | Fleet ID Text           | _                         | Operating            |
| - 🖻          | 0023            | CCTV Truck              |                           | Operation            |
| Hou          | r Rollbacks (0) | Insurance Costs (       | 0) Odometer Rollbacks (0) | OtherMeter Rollbacks |
| Trav         | el Logs (0)     | Fleet Inspections (0)   | PM/Work Templates (1)     |                      |
|              |                 | - 📮 🗐 -                 | <b>E</b>                  |                      |
|              | Reset Date      | Prior Meter F           | Read T New Meter Rea      | ad 🝸 Units Used      |
| Select optio | ons for crea    | •Selected Record(s) (1) | ○Filtered Record          | × )                  |
| Created Us   | sing:           | New PM                  | Existing Templa           | te                   |
| Category Co  | de              | Fleet Maintenance       |                           |                      |
| d Main Task  |                 | Oil Chango              | :=                        |                      |
| FLITOO       |                 | Oil Change              | =                         |                      |
| 106          |                 |                         |                           |                      |
| Can          | cel             |                         |                           | ок                   |

- Create a unique PM/Template code-description in the header. We've titled this example, "CCTV Truck PM A Oil Change".
- Unselect the WO Template and Select the **Scheduled PM** checkbox. This distinguishes the PM from a Work Template and allows you to use the scheduling function.

|                  |            | ] 🛃 🦏                       | d 🖉              | - 60                   | · 🔅              |                    |                     |                   |                 |                    |            |              |        |
|------------------|------------|-----------------------------|------------------|------------------------|------------------|--------------------|---------------------|-------------------|-----------------|--------------------|------------|--------------|--------|
|                  | PM/1<br>CC | Template *<br>TV Truck PM A | PM/Ten<br>Oil Cł | nplate Text *<br>hange | ]                |                    |                     | WO Templa         | ite X Sche      | duled PM           |            |              |        |
|                  |            |                             |                  |                        |                  |                    |                     | PM Templa         | te Grou         | ped Assets         |            |              |        |
| $\left[ \right]$ | Cate       | gory *                      |                  |                        |                  | WO                 | Send to             | WO Request Cor    | nment           |                    |            |              |        |
|                  | OF         |                             | Fleet Maintena   | ance                   |                  | Ē                  |                     |                   |                 |                    |            |              |        |
|                  |            |                             |                  |                        |                  |                    |                     |                   |                 |                    |            |              |        |
|                  |            | PM/Template                 | PM/Template Tex  | t 🔍 Category           | Category Text    | Main Task          | Main Task Text      | Problem           | Problem Text    | WO Templ           | ate 🝸      | PM Template  | T I    |
| -                | 1          | CCTV Truck PM A             | Oil Change       | OF                     | Fleet Maintena   | Ince FLTT88        | Oil Change          |                   |                 |                    |            |              |        |
|                  | PM L       | ocations (0) PM As          | sets (1) PM Asse | et Filter (0) PM Tasks | 0) PM Checklists | s (0) PM Exclusion | Days (0) PM Trackin | g (0) Work Orders | (0) PM Groups ( | 0) PM Tightly Link | ed PMs (0) | Associated W | Os (0) |
|                  |            |                             | • 💼 🛛            | • L 📮 🗍                | ) - 🎼 🗄          |                    |                     |                   |                 |                    |            | C            | 20     |
|                  |            | Sequence No                 | Category T       | Category Text          | Asset Type       | Asset Type Text    | Asset ID            | Desc 1 📉 D        | esc 2           | Description        | -          |              |        |
|                  | <b>P</b>   | 1                           | OF               | Fleet Maintenance      | 32               | Fleet              | 0023                | CCTV Truck H      | eavy Equipment  | CCTV Truck         |            |              |        |

| Notes: | <br> | <br> |
|--------|------|------|
|        |      |      |
|        |      |      |
|        |      |      |
|        |      |      |
|        |      |      |
|        |      |      |
|        |      |      |
|        |      |      |
|        |      |      |
|        |      |      |
|        |      |      |

- 3. Determine whether you would like to use a **fixed** or **floating** schedule.
  - In this example, we'll demonstrate use of a **floating** schedule (based on the date the work order is closed). Remember, the Grouped PM and Grouped Asset PM examples earlier in this workbook both used fixed schedules.
  - Open the PM/Template Form and find the Schedule Section, enter a work order end date in the Last End Date field. This field will automatically be updated each time a work order is completed.

| PM/Template      | PM/Template Text *  |                     |          |                                    |       |
|------------------|---------------------|---------------------|----------|------------------------------------|-------|
| CCTV Truck PN    | I A Oil Change      |                     |          | WO Template X Scheduled PM Groupe  | ed Pl |
|                  |                     |                     |          | PM Template Grouped Assets Affecte | ed PN |
| Category 1       |                     |                     | WO       | Sand to WO Request Comment         |       |
| OF               | Fleet Maintenance   |                     | Ca.      |                                    |       |
| Problem          |                     |                     |          |                                    |       |
|                  |                     |                     | =        |                                    |       |
| Priority         | =                   |                     |          |                                    |       |
| Main Task        |                     |                     |          |                                    |       |
| FLTT88           | Oil Change          |                     | =        |                                    |       |
| Cause            |                     |                     | =        |                                    |       |
| Supervisor       |                     |                     | -        | Crew Comment                       |       |
|                  |                     |                     | =        |                                    |       |
| Assigned Crew    |                     |                     | =        |                                    |       |
| Lead Worker      |                     |                     |          |                                    |       |
|                  |                     |                     | ≡        |                                    |       |
| Reason           | -                   |                     |          |                                    |       |
| Department       | =                   |                     |          |                                    |       |
| OF Fleet         |                     | ≡                   |          |                                    |       |
| Division         |                     |                     |          |                                    |       |
|                  |                     | =                   |          |                                    |       |
| Maintenance Zone | *                   |                     | =        |                                    |       |
|                  |                     |                     |          |                                    |       |
|                  |                     | S                   | Schedule |                                    | _     |
| Last Start Date  | Start Date Interval | Start Interval Code |          | Start Next Date Days Ahead         |       |
| Last End Date    | End Date Interval   | End Interval Code   |          | End Next Date                      |       |
| 9/7/2016         | 3                   | 3 Months            |          | ≡ 12/7/2016 📾                      |       |

- Select the interval for the next PM to be generated.
  - In this example, we've set a 3 month interval.
- Click in the Next End Date field and the date will automatically be populated based on the end date and the selected interval.

• Because we set this PM up with a date in the past, the work order will be automatically generated and the status will read "2 - WO Generated" and the WO Number and Initiated Date

|   | Last Start Date          | Start Date Interval | Start Interval Code    | Schedule                   | Start Next Date | Days Ahead |
|---|--------------------------|---------------------|------------------------|----------------------------|-----------------|------------|
| L | 9/7/2016 🛍               | 3                   | 3 Months               |                            | 12/7/2016 🛍     |            |
| l | Previous Odometer        | Odometer Interval   | Next Odometer          | Odometer Ahead             |                 |            |
| l | Previous Hourmeter       | Hourmeter Interval  | Next Hourmeter         | Hourmeter Ahead            |                 |            |
| l | Previous Other           | Other Interval      | Next Other             | Interval Ahead             | _               |            |
|   | Status<br>2 WO Generated |                     | WO Number<br>18-000241 | Initiated Date<br>9/7/2018 |                 |            |

fields will be populated after selecting Save

• After you have set up your PM schedule, close and save the record.

| Notes: | <br> | <br> |      |
|--------|------|------|------|
|        |      |      |      |
|        |      |      |      |
|        |      |      |      |
|        |      |      |      |
|        | <br> |      |      |
|        |      |      |      |
|        |      |      | <br> |
|        |      |      |      |
|        | <br> | <br> | <br> |

• Each time a PM work order is closed, the PM schedule resets itself. When a PM is reset, if the date is in the future, the status will read "1 - Awaiting WO Generation" and the WO Number and Initiated Date fields will be blank. These settings will remain until the next work order is generated.

|   | Status |                        | WO Number | Initiated Date |
|---|--------|------------------------|-----------|----------------|
|   | 1      | Awaiting WO Generation |           | <b>m</b>       |
| _ |        |                        |           |                |

- 4. Create a second PM to be tightly linked with the first. This PM will be generated every six months and will include an oil change plus additive.
  - Click the Create New PM/Template button on the Fleet record's module toolbar. A PM/Template will be generated with the Truck asset and category included.
  - Create a unique PM/Template code-description in the header. We've titled this one, "CCTV Truck PM B Oil Change Plus Additive".

- Unselect the WO Template checkbox and Select the **Scheduled PM** checkbox. This distinguishes the PM from a Work Template.
- Select the **Tightly Linked PM** checkbox. This allows you to have a sliding PM schedule. The scheduling grid will be disabled.

| PM/Template *      | PM/Template Text *                       |                                          |                                |                                               |                           |
|--------------------|------------------------------------------|------------------------------------------|--------------------------------|-----------------------------------------------|---------------------------|
| CCTV Truck PM B    | Oil Change Plus Additive                 |                                          | WO Template                    | X Scheduled PM Grouped PM                     | Inactive                  |
|                    |                                          | -                                        | PM Template                    | Grouped Assets Affected PM                    | X Tightly Linked PM       |
|                    |                                          | WO                                       |                                |                                               |                           |
| Category *         | Eleet Maintenance                        | <b>P</b>                                 | Send to WO Request Comm        | ent                                           |                           |
| Broblem            | r loor maintenance                       | C                                        |                                |                                               |                           |
| Problem            |                                          | =                                        |                                |                                               |                           |
| Priority           |                                          |                                          |                                |                                               |                           |
|                    | =                                        |                                          |                                |                                               |                           |
| Main Task          |                                          |                                          |                                |                                               |                           |
| FLTT100            | Oil Change Plus Additive                 | Ξ                                        |                                |                                               |                           |
|                    |                                          |                                          |                                |                                               |                           |
| elect the <b>P</b> | M Tightly I inked PA                     | As arid and select th                    | o Add Record id                | -on 🚺                                         |                           |
|                    |                                          | is grid and select th                    | e Add Record R                 | .011 — .                                      |                           |
| Work PM_Template   | e Standard View (X) +                    |                                          |                                |                                               |                           |
| 🔁 📘 💽 🔹            | 🛞 ·   🌹 · 🧢 💼 (                          | 🧭 🏠 🔡 📮 🗊 🛯                              | 🔄 🔆 🔽                          |                                               |                           |
| PM/Template        | T PM/Template Text T Cate                | gory 🝸 Category Text 🍸 Main Tas          | k 🍸 Main Task Text             | Y Problem Y Problem Text Y WC                 | D Template Template       |
| CCTV Truck PM      | B Oil Change Plus Additive OF            | Fleet Maintenance FLTT100                | Oil Change Plus Additive       |                                               | _                         |
| PM Locations (0)   | PM Assets (1) PM Asset Filter (0) PM Tas | ks (0) PM Checklists (0) PM Exclusion Da | ays (0) PM Tracking (0) Work ( | Orders (0) PM Groups (0) PM Tightly Linked PM | Ms (0) Associated WOs (0) |
|                    | -5 🗊 🔹 🔝                                 |                                          |                                |                                               | _                         |
| Affected PM        | Tightly Linked PM T Routine Co           | ode 🝸 Routine Text 🍸 # Between           | PMs 🝸 # Remaining 🝸            |                                               |                           |
|                    |                                          |                                          |                                |                                               |                           |
|                    |                                          | s                                        | chedule                        |                                               |                           |
| Last Start Date    | Start Date Interva                       | I Start Interval Code                    |                                | Start Next Date                               | Days Ahead                |
|                    |                                          |                                          |                                | <b>m</b>                                      |                           |
| Last End Date      | End Date Interval                        | End Interval Code                        |                                | End Next Date                                 |                           |
|                    | <b>m</b>                                 |                                          |                                | <b></b>                                       |                           |
| Denvirus Ortere    | oten oten leter                          | New Odenester                            | Oderester the ed               |                                               |                           |
| A 🗆 🔍 🇸            |                                          |                                          |                                |                                               |                           |
|                    |                                          |                                          |                                |                                               |                           |
|                    |                                          |                                          |                                |                                               |                           |
| Y Tightly Links    | od DM                                    |                                          |                                |                                               |                           |
| A Tighty Links     | Affected PM                              |                                          |                                |                                               |                           |
| Routine Code *     |                                          |                                          |                                |                                               |                           |
|                    |                                          |                                          |                                |                                               |                           |
| # Between PMs      |                                          |                                          |                                |                                               |                           |
| # Domaining        |                                          |                                          |                                |                                               |                           |
| # Kemaining        |                                          |                                          |                                |                                               |                           |
|                    |                                          |                                          |                                |                                               |                           |

- Select a Routine Code from the Other Affected PMs pick list (**F9**). Only PMs with a matching Category and Asset will appear. To tightly link your PMs, select the scheduled PM you just created.
- 5. We'll use the **# Between PMs** and **# Remaining** fields to schedule the Tightly Linked PM. But first, in order to explain how these two fields are used, we'll go over a few examples by looking at when Work Orders are due. In the grids below, PMA represents the initial Scheduled PM and PMB represents the Tightly Linked PM.

•

• In the simplest scenario, PMB will alternate with PMA. In the example below, PMB is due every second time PMA generates a Work Order.

| Job: | Time> |      |      |      |      |
|------|-------|------|------|------|------|
|      | WO 1  | WO 2 | WO 3 | WO 4 | WO 5 |
| PMA  |       |      |      |      |      |
| PMB  |       |      |      |      |      |

- $\circ$  So, the number of PMAs between each generation of PMB is 1.
- **# Between = 1**
- In the example above, PMA is generated first and PMB second. Alternatively, PMB could have been scheduled to generate first. This is controlled by the # Remaining.
  - If PMB generates after one PMA, there is 1 PMA remaining.

| $\circ$ | # | Rem     | aining | = 1 |
|---------|---|---------|--------|-----|
| 0       | π | I.C.III | unnig  |     |

| Job: | Time> |      |      |      |
|------|-------|------|------|------|
|      | WO 1  | WO 2 | WO 3 | WO 4 |
| PMA  |       |      |      |      |
| PMB  |       |      |      |      |

• If PMB is due to generate first, there are no PMAs remaining before PMB is due.

• # Remaining = 0

| Job: | Time> |      |      |      |
|------|-------|------|------|------|
|      | WO 1  | WO 2 | WO 3 | WO 4 |
| PMA  |       |      |      |      |
| PMB  |       |      |      |      |

• Using these settings, any number of sophisticated PM programs can be made. In this next example, the initial Scheduled PM alternates with two jobs that alternate themselves. Remember, PMA is the initial Scheduled PM.

| Job: | Time> |      |      |      |      |      |      |      |      |       |  |  |  |
|------|-------|------|------|------|------|------|------|------|------|-------|--|--|--|
|      | WO 1  | WO 2 | WO 3 | WO 4 | W0 5 | W0 6 | W0 7 | W0 8 | WO 9 | WO 10 |  |  |  |
| PMA  |       |      |      |      |      |      |      |      |      |       |  |  |  |
| PMB  |       |      |      |      |      |      |      |      |      |       |  |  |  |
| PBC  |       |      |      |      |      |      |      |      |      |       |  |  |  |

• PMB: **# Between = 3, # Remaining = 1** 

• PMC: **# Between = 3**, **# Remaining = 3** 

You can start this compound scheduling program at any point in the cycle by setting the **# Remaining** = 0 and 2, 1 and 3, 2 and 3, or 3 and 1. The **# Between** always remains 3.

- 6. Now that you understand how tightly linked PM scheduling works, you can set up the **# Between** and **# Remaining.** 
  - Enter the # Between PMs that this PM will be generated. Since this Tightly Linked PM should generate every six months and the initial Scheduled PM is generated every three months, the # Between = 1.

- Indicate the # of PMs Remaining before this PM is generated. Since we want PM B to generate at the six-month mark (with the second, three-month oil change), set the **# Remaining = 1**.
- Note: The # Remaining field will automatically change each time the Work Order that generated PM A is closed. In the example below, after PM A is reset, the # Remaining will reset to 0, signifying that PM B will be generated.

| 🔁 🖶 🖶 🦘 🧼                             | E 💽 🔹 🌼     |   |
|---------------------------------------|-------------|---|
|                                       |             |   |
| X Tightly Linked PM<br>Routine Code * | Affected PM |   |
| CCTV Truck PM A                       | Oil Change  | ≡ |
| # Between PMs<br>1<br># Remaining     |             |   |
| 1                                     |             |   |

- 7. Using this grid, PM B has been tightly linked to our previous oil change PM A.
  - PM A will be generated on a floating schedule every three months.
  - PM B will be tightly linked to PM A. Based on the numbers we set up, it will be generated after one PM A has been completed. Thus, every six months, a work order will be created for this truck requiring an oil change plus additive.

| - | P    | CCTV Truck PM B Oil Change Plus Additive |        | OF         | Fleet Maintenand |              |                 | ce FLTT100 Oil Change I |                    |      | Additive           |    |              |        |           |              |    |                  |           |   |
|---|------|------------------------------------------|--------|------------|------------------|--------------|-----------------|-------------------------|--------------------|------|--------------------|----|--------------|--------|-----------|--------------|----|------------------|-----------|---|
|   | PM L | ocations (0) PM                          | M Asse | ets (1)    | PM Assel         | Filter (0)   | PM Tasks (0)    | PM                      | 1 Checklists (0) F | PM E | Exclusion Days (0) | РМ | Tracking (0) | Work O | rders (0) | PM Groups (0 | J) | PM Tightly Linke | d PMs (1) | Ì |
|   |      |                                          | J      |            | •                | ] ; <b>)</b> | ×               |                         |                    |      |                    |    |              |        |           |              |    |                  |           |   |
|   |      | Affected PM                              | T      | Tightly Li | nked PM          | T            | Routine Code    | T                       | Routine Text       | T    | # Between PMs      | T  | # Remaining  | T      |           |              |    |                  |           |   |
|   | 1    |                                          |        |            | af.              |              | CCTV Truck PM A | ۱                       | Oil Change         |      |                    | 1  |              | 1      |           |              |    |                  |           |   |

Notes:\_\_

- 8. As the work orders are generated, you can access them in two ways:
  - On the PM A PM Template Form within the Schedule fields, you will see that the Status is "2-WO Generated". Beside the status, you will see the generated WO Number and initiated date.

| Last Start Date    | Start Date Interval | Start Interval Code | Schedule        | Start Next Date |
|--------------------|---------------------|---------------------|-----------------|-----------------|
| Last End Date      | End Date Interval   | End Interval Code   |                 | End Next Date   |
| 9/7/2016           | 3                   | 3 Months            |                 | 12/7/2016 🗎     |
| Previous Odometer  | Odometer Interval   | Next Odometer       | Odometer Ahead  |                 |
| Previous Hourmeter | Hourmeter Interval  | Next Hourmeter      | Hourmeter Ahead |                 |
| Previous Other     | Other Interval      | Next Other          | Interval Ahead  |                 |
| Status             |                     | WO Number           | Initiated Date  |                 |
| 2 WO Generated     |                     | 18-000241           | 9/7/2018        | m               |

• On the PM A Grid, Select the Associated WOs grid. You will see the new work order listed as their separate generation schedules are reached. To view the work orders select the

|     |                     | -                       |                    | -                  |         |                 | _               |             |              |                      |             |                    |
|-----|---------------------|-------------------------|--------------------|--------------------|---------|-----------------|-----------------|-------------|--------------|----------------------|-------------|--------------------|
|     | 🛓 📋 🛛               | ) - 🌹 - 🪄               | ) 🖬 🥘              | 🏠 🔡 📮              |         | • 🔚 🎖           | ¥ 🗵             |             |              |                      |             |                    |
|     | PM/Template         | PM/Template Text        | T Category         | T Category Text    | T N     | Main Task       | Main Task Text  | T           | Problem      | Problem Text         | WO Template | PM Template        |
| + 🖻 | CCTV Truck PM B     | Oil Change Plus Additiv | e OF               | Fleet Maintena     | nce F   | FLTT100         | Oil Change Plus | Additive    |              |                      |             |                    |
| - 🖻 | CCTV Truck PM A     | Oil Change              | OF                 | Fleet Maintena     | nce F   | FLTT88          | Oil Change      |             |              |                      |             | -                  |
| PM  | Locations (0) PM As | sets (1) PM Asset Filte | r (0) PM Tasks (0) | PM Checklists (0)  | PM Excl | lusion Days (0) | PM Tracking (0) | Work Orders | (1) PM Group | s (0) PM Tightly Lin | ked PMs (0) | Associated WOs (1) |
|     | - 🗐 -               | <b>E</b>                |                    |                    |         |                 |                 |             |              |                      | _           |                    |
| Ass | sociated PM Y As    | ssociated PM Text       | Closed PM          | Link To PM Schedul | ng      | T Link to PMs   | T Link To W     | ork Order   | T            |                      |             |                    |
| ССТ | V Truck PM A Oil    | Change                  |                    |                    |         | 15312           | 18508           |             |              |                      |             |                    |
|     |                     |                         |                    |                    |         |                 |                 |             |              |                      |             |                    |
|     |                     |                         |                    |                    |         |                 |                 |             |              |                      |             |                    |
|     | - 41 1-1            |                         |                    |                    |         |                 |                 |             |              |                      |             |                    |
| Rei | ationship           | S                       |                    |                    |         |                 |                 |             |              |                      |             |                    |
|     | Mark Ordere (       |                         |                    |                    |         | _               |                 |             |              |                      |             |                    |
|     | work Orders (       | (1)                     |                    |                    |         |                 |                 |             |              |                      |             |                    |
|     |                     |                         |                    |                    |         |                 |                 |             |              |                      |             |                    |
|     |                     |                         |                    | Clos               | se      |                 |                 |             |              |                      |             |                    |
|     |                     |                         |                    |                    |         |                 |                 |             |              |                      |             |                    |
|     | _                   |                         | _                  |                    |         |                 |                 |             |              |                      |             |                    |

relationship icon 🤽. Then Select Work Orders ().

Notes:\_\_

- 9. In order for PM B to be generated, you must close out (complete) the initial work order generated from PM A.
  - Enter the End Date in the field provided.
  - Set the status in the header to "999 Complete".

| Work Order #  | Work Order #      |     | Status   |    |          | Statu | Status Date Status Time |            |       |                        |   |   |
|---------------|-------------------|-----|----------|----|----------|-------|-------------------------|------------|-------|------------------------|---|---|
| 18-000241     |                   | 999 | Complete | =  |          | 9/7/  | 2018                    | (iii)      | 05:08 | PM O                   |   |   |
| Category *    |                   |     |          | Wo | ork Ord  | der   | Commen                  | t From Re  | quest |                        |   |   |
| OF            | Fleet Maintenance |     |          |    | <b>E</b> |       |                         |            |       |                        |   |   |
| Problem       |                   |     |          |    | _        |       |                         |            |       |                        |   |   |
| Briority      |                   |     |          |    | =        |       |                         |            |       |                        |   |   |
| Flority       | =                 |     |          |    |          |       |                         |            |       |                        |   |   |
| Main Task     |                   |     |          |    |          |       |                         |            |       |                        |   |   |
| FLTT88        | Oil Change        |     |          |    | =        | 1     |                         |            |       |                        |   |   |
| Cause         |                   |     |          |    | ≡        |       | Start Dat<br>12/7/20    | e<br>016 🕅 |       | Start Time<br>08:00 AM | 0 |   |
| Supervisor    |                   |     | =        |    |          |       | End Date                | 16 📾       |       | End Time               | 0 |   |
| Assigned Crew |                   |     | -        |    |          | Ļ     | Departme                | ent        |       |                        |   |   |
|               |                   |     |          |    | ≡        |       | OF                      | Fleet      |       |                        |   | ≡ |
| Lead Worker   |                   |     | =        |    |          | 1     | Division                |            |       |                        |   |   |
|               |                   |     | =        |    |          |       |                         |            |       |                        |   |   |

10. Review PM A. As you can see, the next work order has been generated and the dates in the schedule have also changed.

|                    |                     | :                      | Schedule                   |                 |            |
|--------------------|---------------------|------------------------|----------------------------|-----------------|------------|
| Last Start Date    | Start Date Interval | Start Interval Code    |                            | Start Next Date | Days Ahead |
|                    |                     |                        |                            |                 |            |
| Last End Date      | End Date Interval   | End Interval Code      |                            | End Next Date   |            |
| 12/8/2016          | 3                   | 3 Months               |                            | 3/8/2017 🛗      |            |
| Previous Odometer  | Odometer Interval   | Next Odometer          | Odometer Ahead             |                 |            |
| Previous Hourmeter | Hourmeter Interval  | Next Hourmeter         | Hourmeter Ahead            |                 |            |
| Previous Other     | Other Interval      | Next Other             | Interval Ahead             |                 |            |
| 2 WO Generated     |                     | WO Number<br>18-000242 | Initiated Date<br>9/7/2018 |                 |            |

- 11. Review PM B.
  - The # Remaining field has been reset to 0.

| - | 1   | CCTV Truck PM B     | Oil Change Plus Additive | OF               | OF Fleet Maintenance FLTT100 Oil Change Plus Additive |                       |                 |                 |               |                           |
|---|-----|---------------------|--------------------------|------------------|-------------------------------------------------------|-----------------------|-----------------|-----------------|---------------|---------------------------|
|   | PMI | Locations (0) PM As | sets (1) PM Asset Filter | (0) PM Tasks (0) | PM Checklists (0)                                     | PM Exclusion Days (0) | PM Tracking (0) | Work Orders (0) | PM Groups (0) | PM Tightly Linked PMs (1) |
|   |     |                     | i 🗐 🔹 🔝                  | e 🗵              |                                                       |                       |                 |                 |               |                           |
|   |     | Affected PM         | Tightly Linked PM        | Routine Code     | Routine Text                                          | # Between PMs         | # Remaining     | T               |               |                           |
|   | 1   |                     | ×.                       | CCTV Truck PM A  | Oil Change                                            |                       | 1               | 0               |               |                           |

- Since the first oil change PM A has been completed and a second has been generated, the tightly linked PM B (oil change plus additive) has now also been generated and is included in the new work order.
- You'll see that the work order appears on PM B's Assocatied WOs Grid

| - | 6    | CCTV Truck PM B      | Oil Change Plus Additive    | OF           | Fleet Maintenan   | e FLTT1      | 100         | Oil Change Plus | Additive    |               |                     | -              | •                |
|---|------|----------------------|-----------------------------|--------------|-------------------|--------------|-------------|-----------------|-------------|---------------|---------------------|----------------|------------------|
|   | PM   | Locations (0) PM Ass | ets (1) PM Asset Filter (0) | PM Tasks (0) | PM Checklists (0) | PM Exclusion | n Days (0)  | PM Tracking (0) | Work Orders | (1) PM Groups | (0) PM Tightly Link | ed PMs (1) Ass | sociated WOs (1) |
|   |      | - 🗐 🔁                | <b>S</b>                    |              |                   |              |             |                 |             |               |                     |                | (                |
|   | Asso | ciated PM TASS       | ociated PM Text             | Closed PM    | Link To PM Schedu | ling 🛛 🝸     | Link to PMs | Tink To         | Work Order  | T             |                     |                |                  |
|   | ССТУ | Truck PM B Oil C     | hange Plus Additive         |              |                   |              | 15313       | 8510            |             |               |                     |                |                  |

- 14. Open the new work order by double clicking on the listing in the Related WOs tab of either PM.
  - The new work order contains both PM tasks (PM A and PM B). These are displayed on the PM/Work Templates Grid.

| - | P 18-000243 Fleet Maintenance |            |            | (             | oil Change F | Plus          | Additive   |             |   |                 |            |                   |   |     |
|---|-------------------------------|------------|------------|---------------|--------------|---------------|------------|-------------|---|-----------------|------------|-------------------|---|-----|
|   | Loca                          | ations (0) | Assets (1) | Tasks (0)     | Checklist (  | (0) WO Commen | ts (0)     | racking (5) |   | PM/Work Templat | tes (2) Wo | ork Orders (0)    |   |     |
|   |                               |            |            | 🌔 - 🧉         | • j          |               | <b>.</b> . |             | 3 | 61              |            |                   |   |     |
|   | PM/                           | Template   | Y PM/      | Template Text |              | Category Y    | Catego     | ry Text     | T | Main Task       | Main Ta    | sk Text           | T | Pro |
|   | ССТ                           | V Truck PM | B OII (    | Change Plus A | dditive      | OF            | Fleet M    | aintenance  |   | FLTT100         | Oil Cha    | nge Plus Additive |   |     |
|   | ССТ                           | V Truck PM | A Oil (    | Change        |              | OF            | Fleet M    | aintenance  |   | FLTT88          | Oil Cha    | nge               |   |     |
|   |                               |            |            |               |              |               |            |             |   |                 |            |                   |   |     |

- 15. Close the work order as before.
  - Both PMs will now be reset to "1-Awaiting WO Generation". PM B will be reset to have 1 PM A remaining before it will be generated again.

|                                             |                                                        | S                                                                                                    | Schedule                                                                 |                                                                                        |                                               |
|---------------------------------------------|--------------------------------------------------------|----------------------------------------------------------------------------------------------------|--------------------------------------------------------------------------|----------------------------------------------------------------------------------------|-----------------------------------------------|
| Last Start Date                             | Start Date Interval                                    | Start Interval Code                                                                                                    |                                                                          |                                                                                        |                                               |
|                                             |                                                        |                                                                                                    |                                                                          |                                                                                        |                                               |
| Last End Date                               | End Date Interval                                      | End Interval Code                                                                                                    |                                                                          |                                                                                        |                                               |
|                                             |                                                        |                                                                                                    |                                                                          |                                                                                        |                                               |
| Previous Odometer                           | Odometer Interval                                      | Next Odometer                                                                                                    | Odometer Ahead                                                           |                                                                                        |                                               |
|                                             |                                                        |                                                                                                    |                                                                          |                                                                                        |                                               |
| Previous Hourmeter                          | Hourmeter Interval                                     | Next Hourmeter                                                                                                    | Hourmeter Ahead                                                          |                                                                                        |                                               |
|                                             |                                                        |                                                                                                    |                                                                          |                                                                                        |                                               |
| Previous Other                              | Other Interval                                         | Next Other                                                                                                    | Interval Ahead                                                           |                                                                                        |                                               |
|                                             |                                                        |                                                                                                    |                                                                          |                                                                                        |                                               |
| Status                                      |                                                        | WO Number                                                                                                    | Initiated Date                                                           |                                                                                        |                                               |
| 1 Awaiting WO Gene                          | eration                                                |                                                                                                    | (iii)                                                                    | 0                                                                                      |                                               |
|                                             |                                                        |                                                                                                    |                                                                          |                                                                                        |                                               |
|                                             |                                                        |                                                                                                    |                                                                          |                                                                                        |                                               |
| 👝 🧬 CCTV Truck PM B                         | Oil Change Plus Additive                               | Fleet Maintenance                                                                                                    | e FLTT100                                                                | Oil Change Plus Additive                                                               |                                               |
| CCTV Truck PM B      PM I ocations (0) PM ( | Oil Change Plus Additive                               | Fleet Maintenance                                                                                                    | FLTT100                                                                  | Oil Change Plus Additive                                                               | (2) CM Groupe (I) CM Trability Linked DMs (1) |
| CCTV Truck PM B     PM Locations (0) PM A   | Oil Change Plus Additive                               | (0) PM Tasks (0) PM                                                                                                    | FLTT100                                                                  | Oil Change Plus Additive<br>ays (0) PM Tracking (0) Work Order                         | s (2) PM Groups (0) PM Tightly Linked PMs (1) |
| PM Locations (0) PM A                       | Oil Change Plus Additive<br>Assets (1) PM Asset Filter | (0) PM Tasks (0) PM                                                                                                    | FLTT100<br>I Checklists (0) PM Exclusion D                               | Oil Change Plus Additive<br>ays (0) Y PM Tracking (0) Y Work Order                     | s (2) PM Groups (0) PM Tightly Linked PMs (1) |
| PM Locations (0) PM A<br>Affected PM        | Oil Change Plus Additive<br>Assets (1) PM Asset Filter | (0) PM Tasks (0) PM<br>(0) PM Tasks (0) PM<br>(0) T<br>(0) PM Tasks (0) PM<br>(0) PM Tasks (0) PM<br>(0) PM Tasks (0) PM<br>(0) PM Tasks (0) PM | P FLTT100<br>I Checklists (0) PM Exclusion D<br>Routine Text Y # Between | Oil Change Plus Additive<br>ays (0) YPM Tracking (0) Work Order<br>PMs Y # Remaining Y | s (2) PM Groups (0) PM Tightly Linked PMs (1) |

## Tightly Linked Group PMs

The final type of advanced PM is the **Tightly Linked Group PM**. This feature combines the Tightly Linked PMs and Grouped PMs discussed previously. It allows you to link PMs to a grouped PM system.

Reminder: Tightly Linked PMs are not based on time or schedules, but instead are based on how often the initial PM is generated. Grouped PMs allow you to create one PM record for multiple assets.

Let's assume you have a preventative maintenance task where you cut the grass in your city's parks every week, and cut and trim the park grass every two weeks. You'd like to set up only two PM/Templates (one for each task). These templates will include all of the parks in your city, as well as the crews, resources, and checklist items needed to complete the PM tasks. You'd like to easily schedule these tasks and create work orders based on the same template. The Tightly Linked Group PM feature allows you to accomplish this goal.

To explain this feature, we'll go over a detailed example:

- 1. Create a new, Grouped PM record (this follows the same steps described earlier in this workbook).
  - Enter a unique PM code-description in the header. We've titled this example, "Cut Park Grass".
  - Select a related Category, Main Task, and Problem.
    - As you can see in the example below, we've chosen "Parks", "Mowing", and "Routine Maintenance" as the Category, Main Task, and Problem, respectively.
  - Select the Scheduled PM checkbox. This distinguishes this PM record from a Work Template.
  - Select the **Grouped PM** checkbox. This allows you to create one PM for multiple assets. It also gives you access to the **Grouped PMs** tab.

| • | 🖶 🍕                  | s 冷 🧢 🞩 🖪 💽 🔹 🌼                      |          |                         |                             |
|---|----------------------|--------------------------------------|----------|-------------------------|-----------------------------|
|   |                      |                                      |          |                         |                             |
|   | PM/Template *<br>CPG | PM/Template Text *<br>Cut Park Grass |          | WO Template             | X Scheduled PM X Grouped PM |
|   |                      |                                      |          | PM Template             | Grouped Assets Affected PM  |
|   | Category *           |                                      | wo       | Send to WO Request Comm | ent                         |
|   | PP                   | Parks                                | <b>E</b> |                         |                             |
|   | Problem              |                                      |          |                         |                             |
|   | PRKP00               | Routine Maintenance                  | =        |                         |                             |
|   | Priority             | =                                    |          |                         |                             |
|   | Main Task            |                                      |          |                         |                             |
|   | PRKT47               | Mowing                               | =        |                         |                             |

- 2. Add checklist items, tasks, and resources needed to cut the park grass.
- 3. Add your Park assets to the PM.
  - You will use the PM **Groups Grid** to include assets. You will not use the PM Assets Grid for this type of PM.
    - In our example, we will use the Toolkit option on the PM Groups grid and select Add Group(s) and Existing Parks Asset(s).

| CPG                           | CPG Cut Park Grass                                        |          | Parks PRKT47       |                 |               | Mowing |                       |  | Routine Maintenance |  |                 |               |
|-------------------------------|-----------------------------------------------------------|----------|--------------------|-----------------|---------------|--------|-----------------------|--|---------------------|--|-----------------|---------------|
| Locations (0)                 | PM As                                                     | sets (0) | PM Asset Filter (0 | )) PM Tasks (0) | PM Checklists | s (0)  | PM Exclusion Days (0) |  | PM Tracking (0)     |  | Work Orders (0) | PM Groups (5) |
|                               | ] [                                                       |          | <b>F</b>           |                 |               |        |                       |  |                     |  |                 |               |
| Add Grou                      | up(s) and                                                 | Existing | Asset(s)           |                 |               |        |                       |  |                     |  |                 |               |
| Add Grou                      | up(s) and                                                 | Existing | Parks Asset(s)     |                 |               |        |                       |  |                     |  |                 |               |
| Add New Group and First Asset |                                                           |          |                    |                 |               |        |                       |  |                     |  |                 |               |
| Delete G                      | Delete Group(s) and All Their Assets   Selected Record(s) |          |                    |                 |               |        |                       |  |                     |  |                 |               |

• After selecting the Toolkit option a popup dialog will display.

| Add all new assets to a<br>Add all new assets to a<br>Create individual group<br>Add all new assets to an<br>This PM Doesn't allow multip<br>New Group Start<br>Fill in missing groups | How would you like the new assets to be added?  Add all new assets to a new group  Create individual groups for all new assets Add all new assets to an existing group This PM Doesn't allow multiple assets on groups so those options have been disabled.  New Group Start Fill in missing groups  Start from last group Please select where the individual groups should start. |                  |    |  |  |  |  |  |  |
|----------------------------------------------------------------------------------------------------|----------------------------------------------------------------------------------------------------|------------------|----|--|--|--|--|--|--|
| Please select where the indiv                                                                                                    | Please select where the individual groups should start.  Existing Groups Start New Group                                                                                                    |                  |    |  |  |  |  |  |  |
| Group Number                                                                                                    |                                                                                                    | New Group Number |    |  |  |  |  |  |  |
| Select an Asset                                                                                                    |                                                                                                    |                  |    |  |  |  |  |  |  |
| Asset                                                                                                    | Asset Description                                                                                                    |                  |    |  |  |  |  |  |  |
| Cancel                                                                                                    |                                                                                                    |                  | ок |  |  |  |  |  |  |

 $\circ~$  The assets selected will be added to the PM Grouped Assets Grid. Each asset will be given its own unique PM Group ID.

| PML | ocations (0) | PM Assets    | (0)        | PM Asset Filter (0) | ) PM Tasks (0)     | PM         | Checklists (0)  | PM      | Exclusion Days (0) | PM Tracking (0)      | Work Orders (0) | PM    | I Groups (5)  |
|-----|--------------|--------------|------------|---------------------|--------------------|------------|-----------------|---------|--------------------|----------------------|-----------------|-------|---------------|
|     | <b>-</b>     |              | •          | <b>F</b>            |                    |            |                 |         |                    |                      |                 |       |               |
|     | Group Numb   | er 🍸         | First      | Asset ID 🛛 🍸 🕻      | Description        | T          |                 |         |                    |                      |                 |       |               |
| -   |              |              | 06         | т                   | OMAHAWK RIDGE      |            |                 |         |                    |                      |                 |       |               |
|     | Grouped Pl   | A Scheduling | (0)        | PM Grouped Asse     | ets (1) PM Grou    | ped PN     | 1 Exclusion Day | rs (0)  | PM Grouped PM      | Tightly Linked PMs ( | 0)              |       |               |
|     |              | <b>-</b>     | $\uparrow$ |                     | 1 - 🗈              | ×          |                 |         |                    |                      | _               |       |               |
|     | PM           | Group ID     | T          | Group Desc          | Sequence No        | T          | Asset Rec #     | T       | Asset ID           | Desc 1               | T Desc 2        | Ca    | tegory        |
|     | 1            |              |            |                     | 1                  |            | 179             |         | 106                | TOMAHAWK RIDGE       |                 | Pa    | rks           |
|     |              |              | ▼ (U)      |                     |                    | , <b>1</b> |                 | , , ,   | W Exclusion Days   |                      |                 | s (0) | T M Croups (o |
|     | Group Num    | ber 🝸        | Firs       | t Asset ID          | Description        |            |                 |         |                    |                      |                 |       |               |
| ÷   | 1            |              | 106        | -                   | TOMAHAWK RIDG      | θE         |                 |         |                    |                      |                 |       |               |
| -   | 2            |              | 121        |                     | Blue Valley Parkwa | ıy         |                 |         |                    |                      |                 |       |               |
|     | Grouped P    | M Schedulin  | g (0)      | PM Grouped As       | sets (1) PM Gro    | ouped I    | PM Exclusion E  | )ays (0 | ) PM Grouped       | PM Tightly Linked Pf | ⁄ls (0)         |       |               |
|     |              |              | ••••<br>↑  |                     | 🗐 🛛 🖻              | •          | 4               |         |                    |                      |                 |       |               |
|     | PM           | Group ID     | T          | Group Desc          | Sequence No        | T          | Asset Rec #     |         | Asset ID           | Desc 1               | T Desc 2        | T     | Category      |
|     | 12           |              |            |                     | 2                  |            | 180             |         | 121                | Blue Valley Park     | way             |       | Parks         |

Schedule your PMs.

- You will use the **Grouped PM Scheduling** Grid to schedule your Grouped PM. You will not use the Schedule fields on the PM/Work Template Form for this type of PM.
- Select the Toolkit option on the Grouped PM Scheduling Grid and select Add New Schedule.
- Determine whether you would like to use a fixed or floating schedule.
  - $\circ$   $\,$  In the example below, we have set up a fixed schedule based on the last start date of the work order.
  - $\circ$   $\;$  We have set a 1-week interval for work order generation.
- Repeat this scheduling process for each park asset in your Grouped Assets grid.

|                    | < ♪      | E 🔪 🔹 🌼             |                     |   |                 |                 |  |  |
|--------------------|----------|---------------------|---------------------|---|-----------------|-----------------|--|--|
| Last Start Date    | ,        | Start Date Interval | Start Interval Code |   | Next Start Date | Days Ahead      |  |  |
| 5/21/2016          | <b>m</b> | 1                   | 2 Weeks             | = | 5/28/2016 🛗     |                 |  |  |
| Last End Date      |          | End Date Interval   | End Interval Code   |   | Next End Date   | Next End Date   |  |  |
|                    | <b>m</b> |                     |                     |   | <b>m</b>        |                 |  |  |
| Previous Odometer  |          | Odometer Interval   |                     |   | Next Odometer   | Odometer Ahead  |  |  |
| Previous Hourmeter |          | Hourmeter Interval  |                     |   | Next Hourmeter  | Hourmeter Ahead |  |  |
| Previous Other     |          | Other Interval      |                     |   | Next Other      | Other Ahead     |  |  |
| Status             |          |                     | Work Order #        |   | Initiated Date  |                 |  |  |
|                    |          |                     |                     |   | <b>m</b>        |                 |  |  |

| <br> |      | <br> |
|------|------|------|
|      |      |      |
|      |      |      |
|      |      |      |
|      |      |      |
|      |      |      |
|      |      |      |
|      |      |      |
|      |      |      |
|      |      |      |
|      |      |      |
|      |      |      |
|      |      |      |
| <br> | <br> | <br> |
|      |      |      |
|      |      |      |
|      |      |      |
|      |      |      |
|      |      |      |
|      |      |      |
|      |      |      |
|      |      |      |

- 4. Create a new PM record, tightly linked to your grouped PM.
  - Enter a unique PM/Template code-description in the header. We've titled this example, "Cut and Trim Park Grass".
  - Select the Scheduled PM checkbox. This distinguishes the PM record from a Work Template.
  - Select the **Grouped PM** checkbox. This allows you to create one PM for multiple assets. It also gives you access to the **Grouped PMs** tab.
  - Select the **Tightly Linked PM** checkbox. This allows you to create a sliding PM schedule. The scheduling grid will be disabled.

| PM/Template *<br>CTPG | PM/Template Text *<br>Cut and Trim Park Grass |    | WO Template X Scheduled PM X Grouped PM | I Inactive          |
|-----------------------|-----------------------------------------------|----|-----------------------------------------|---------------------|
|                       |                                               |    | PM Template Grouped Assets Affected PM  | X Tightly Linked PM |
| Category *            |                                               | WO | Send to WO Request Comment              |                     |
| PP                    | Parks                                         | E  |                                         |                     |
| Problem               |                                               |    |                                         |                     |
| PRKP00                | Routine Maintenance                           | =  |                                         |                     |
| Priority              | =                                             |    |                                         |                     |
| Main Task             |                                               |    |                                         |                     |
| PRKT101               | Mowing and Trimming                           | =  |                                         |                     |

- 5. Add your Park assets to the PM.
  - You will use the PM **Groups Grid** to include assets. You will not use the PM Assets Grid for this type of PM.
    - We will use the Toolkit option on the PM Groups grid and select Add Group(s) and Existing Parks Asset(s). You will use the PM Groups Grid to include assets. You will not use the Assets tab for this type of PM.

| PM Locations (0) PM Asset | s (0) PM Asset Filter (0) | PM Tasks (0) | PM Checklists (0) | PM Exclusion Days (0) | PM Tracking (0) | Work Orders (0) | PM Greups (3) |
|---------------------------|---------------------------|--------------|-------------------|-----------------------|-----------------|-----------------|---------------|
| 🔁 🗐 🗐                     | • <b>E</b>                |              |                   |                       |                 |                 |               |
| Group Number              | First Asset ID            | escription   | T                 |                       |                 |                 |               |

- Load the same Park Assets you used in the previous, scheduled PM.
  - The assets will be added to the PM Grouped Assets grid. Each asset will be given its own unique PM Group ID.
- 6. Schedule your PMs.
  - Select the **PM Grouped PM Tightly Linked PMs** Grid and select the Toolkit Option Add New Affected or Tightly Linked PM.

| PML | ocations (0) PM Assets (0) | PM Asset Filter (0)   | PM Tasks (0)  | PM Checklists (0)  | PM Exclusion Days (0) | PM Tracking (0)       | Work Orders (0) | PM Groups (3) | PM Tightly Linked PMs (0) | Associated WOs (0) |
|-----|----------------------------|-----------------------|---------------|--------------------|-----------------------|-----------------------|-----------------|---------------|---------------------------|--------------------|
|     | 🚘 🔳 🗐 🔹                    | <b>E</b>              |               |                    |                       |                       |                 |               |                           |                    |
|     | Group Number Tris          | t Asset ID 🛛 🍸 De     | scription     | T                  |                       |                       |                 |               |                           |                    |
| -   |                            |                       | AHAWK RIDGE   |                    |                       |                       |                 |               |                           |                    |
|     | Grouped PM Scheduling (0)  | PM Grouped Assets     | (1) PM Groupe | d PM Exclusion Day | rs (0) PM Grouped PM  | Tightly Linked PMs (( | 0)              |               |                           |                    |
|     | 👌 🚘 🗔                      | 🗐 • 🔛                 | ÷€ 🔽          |                    |                       |                       |                 |               |                           | C                  |
|     | Routin Add New Aff         | ected or Tightly Link | ed PM         |                    | T                     |                       |                 |               |                           |                    |

• Select a Routine Code from the Other Affected PMs pick list (**F9**). You should select the Scheduled, Grouped PM (Cut Park Grass) that you just created.

| Ro | utine Code *  |                | e <sup>r</sup> | ] |
|----|---------------|----------------|----------------|---|
|    | Template Code | Template Type  | Rec #          |   |
| Þ  | CPG           | Cut Park Grass | 15317          | * |

- Enter the Number Between PMs that this PM will be generated. Since we want this PM to generate every two weeks and the tightly linked PM is generated every week, we'll set the # Between PMs = 1.
- Set the **# Remaining = 1**, telling the system that this PM will be initiated the second time the Cut Park Grass PM is generated.

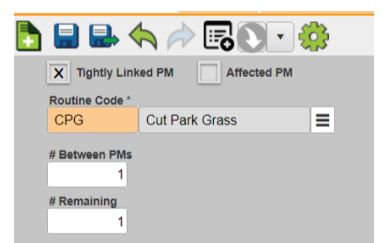

- Save and close the record.
- Now, this PM will be tightly linked to our previous PM.
  - The Cut Park Grass PM will be generated on a fixed schedule every week.
- The Cut and Trim Park Grass PM will be tightly linked to the initial PM and will be generated every two weeks.
- Repeat this process for the other Park assets in the PM Grouped PM Tightly Linked PMs Grid.

| - 1 | 2            | CTPG                 | Cut and | Trim Park Grass     | Pa          | rks           | PRK  | T101          |          | Mo             | wing and Trimming  |     | Routine Mainte | enance        |
|-----|--------------|----------------------|---------|---------------------|-------------|---------------|------|---------------|----------|----------------|--------------------|-----|----------------|---------------|
|     | PM L         | ocations (0) PM Asse | ets (0) | PM Asset Filter (0) |             | Tasks (0) F   | M Ch | ecklists (0)  | PM Exclu | usion Days (0) | PM Tracking (0)    | Wor | k Orders (0)   | PM Groups (3) |
|     |              | 🚘 👵 🗊                | •       | <b>F</b>            |             |               |      |               |          |                |                    |     |                |               |
|     |              | Group Number         | First   | Asset ID            | Descripti   | on            | T .  |               |          |                |                    |     |                |               |
|     | ÷            | 1                    | 106     |                     | TOMAHA      | WK RIDGE      |      |               |          |                |                    |     |                |               |
|     | ÷            | 2                    |         | Blue Valley Parkway |             |               |      |               |          |                |                    |     |                |               |
|     | -            |                      |         |                     | Fire Statio | in #4         |      |               | -        |                |                    |     |                |               |
|     |              | Grouped PM Scheduli  | ing (0) | PM Grouped As       | sets (1)    | PM Grouped    | PM E | xclusion Days | (0) PN   | M Grouped PM   | Tightly Linked PMs | (1) |                |               |
|     |              | 1                    | J       | <b>[</b> ] • §      | in 눩        | ę 💌           |      |               | -        |                |                    |     |                |               |
|     | Routine Code |                      |         | # Between PMs       | T I         | T # Remaining |      | Routine Text  | T        |                |                    |     |                |               |
|     |              | 📂 CPG                |         |                     | 1           |               | 1    | Cut Park Gra  | iss      |                |                    |     |                |               |

- 7. Review the Cut Park Grass PM.
  - On the Grouped PM Scheduling Grid of PM/Template CPG, you will see the new work order.

| - |     | 2   | CTPG               | Cut and Trim Park C | Grass F        | arks        | PRKT101             |                  | Mowing    | g and Trimming       |    | Routine Maint | enance    |               |
|---|-----|-----|--------------------|---------------------|----------------|-------------|---------------------|------------------|-----------|----------------------|----|---------------|-----------|---------------|
| - | - 1 | 2   | CPG                | Cut Park Grass      |                | Parks       |                     |                  | Mowing    |                      |    | Routine Maint | enance    |               |
|   |     | PML | ocations (3) PM As | sets (0) PM Asset   | Filter (0) F   | M Tasks (0) | PM Checklists (0)   | PM Exclusion Day | s (0) F   | 0) PM Tracking (0) V |    | Orders (3)    | PM Groups | (3) PM Tight  |
|   |     |     | 🚘 🛛 🕻              | ] - 🔝               |                |             |                     |                  |           |                      |    |               |           | _             |
|   |     |     | Group Number       | First Asset ID      | T Descri       | ption       | T                   |                  |           |                      |    |               |           |               |
|   |     | -   |                    |                     | TOMAHAWK RIDGE |             |                     |                  |           |                      |    |               |           |               |
|   |     |     | Grouped PM Sched   | uling (1) PM Grou   | ped Assets (1) | PM Groupe   | d PM Exclusion Days | (0) PM Grouped   | I PM Tigh | itly Linked PMs ((   | )) |               |           |               |
|   |     |     | 📐 🚘                | - 🗐 🗐 -             | <b>E</b>       | e 💌         |                     |                  |           |                      |    |               |           |               |
|   |     |     | Group ID           | Work Order #        | Y Status       | Text        | ast Start Date      | Next Start Date  | T         | T Last End Date      |    | Next End D    | oate 🝸    | Previous Odom |
|   | 📂 1 |     |                    | 18-000253           | WO G           | enerated    | 05/28/20            | 16 06/           | 04/2016   |                      |    |               |           |               |

• On the CPG Grid, Select the Associated WOs grid. You will see the new work order listed as their separate generation schedules are reached. To view the work orders select the

relationship icon 🚧. Then Select Work Orders ().

- 9. View the generated work order.
  - On the new work order, you will see the Category, Problem, Main Task, and Asset that you chose earlier. You'll also see the Cut Park Grass PM listed on the Related tab.

| 1                                                                                                    |                     |                                               |                    |                           |                                                                                                    |                                                                                                    |                                                                       |                                           |              | ( )                 |        |                         |                 | _           |       |     |        |              |
|----------------------------------------------------------------------------------------------------|---------------------|-----------------------------------------------|--------------------|---------------------------|----------------------------------------------------------------------------------------------------|----------------------------------------------------------------------------------------------------|-----------------------------------------------------------------------|-------------------------------------------|--------------|---------------------|--------|-------------------------|-----------------|-------------|-------|-----|--------|--------------|
|                                                                                                    |                     | - 💓                                           | 7                  | - 🥭                       |                                                                                                    | Ø                                                                                                    |                                                                       |                                           | ٦            |                     | •      | <b>F</b>                | ÷               | ×           |       |     |        |              |
|                                                                                                    | Work Order #        | T Cat                                         | egory              | Problem                   |                                                                                                    | T                                                                                                    | Main T                                                                | ask                                       | Y Pr         | iority              | T      | Reason                  | T               | Lead Work   | ker   | Y s | Status |              |
| + 🖻                                                                                                    | 18-000255           | Parl                                          | ks                 | Routine                   | Maintena                                                                                                    | ance                                                                                                    | Mowin                                                                 | g                                         |              |                     |        |                         |                 |             |       | N   | New Wo | ork Orde     |
| + 🖻                                                                                                    | 18-000254           | Parl                                          | ks                 | Routine                   | Maintena                                                                                                    | ance                                                                                                    | Mowing                                                                | g                                         |              |                     |        |                         |                 |             |       | N   | New Wo | ork Orde     |
| + 🖻                                                                                                    | 18-000253           | Parl                                          | ks                 | Routine                   | Maintena                                                                                                    | ance                                                                                                    | Mowing                                                                | g                                         |              |                     |        |                         |                 |             |       | N   | New Wo | ork Ordei    |
|                                                                                                    |                     |                                               |                    |                           |                                                                                                    |                                                                                                    |                                                                       |                                           |              |                     |        |                         |                 |             |       |     |        |              |
| Nork Order #<br>18-000253                                                                                           |                     | Status<br>2 Nev                               | v Work Order       | ≡                         |                                                                                                    | Status Date<br>9/7/2018                                                                                                    |                                                                       | Status 1<br>06:48 F                       | Time<br>PM 0 |                     |        |                         |                 |             |       |     |        |              |
| anenory                                                                                                    |                     |                                               |                    | ١                         | Vork Or                                                                                                    | der                                                                                                    | ent From Re                                                           | quest                                     |              |                     |        |                         |                 |             |       |     |        |              |
| PP                                                                                                    | Parks               |                                               |                    |                           | En.                                                                                                    |                                                                                                    |                                                                       | quest                                     |              |                     |        |                         |                 |             |       |     |        |              |
| PRKP00                                                                                                    | Routine Maintenance |                                               |                    |                           |                                                                                                    |                                                                                                    |                                                                       |                                           |              |                     |        |                         |                 |             |       |     |        |              |
| Priority                                                                                                    | =                   |                                               |                    |                           |                                                                                                    |                                                                                                    |                                                                       |                                           |              |                     |        |                         |                 |             |       |     |        |              |
| Main Task                                                                                                    | Maurica             |                                               |                    |                           |                                                                                                    |                                                                                                    |                                                                       |                                           |              |                     |        |                         |                 |             |       |     |        |              |
| Cause                                                                                                    | wowing              |                                               |                    |                           | _                                                                                                    | Start D                                                                                                    | Date                                                                  |                                           | Start Tim    | e                   |        |                         |                 |             |       |     |        |              |
| Supervisor                                                                                                    |                     |                                               |                    |                           | =                                                                                                    | 5/30/                                                                                                    | 2016 🛗                                                                |                                           | 08:00 A      | 0 N                 |        |                         |                 |             |       |     |        |              |
|                                                                                                    |                     |                                               |                    |                           |                                                                                                    | End Da                                                                                                    | ate                                                                   |                                           | End Time     |                     |        |                         |                 |             |       |     |        |              |
| 0287                                                                                                    | Amado Carroway      |                                               | ≡                  |                           |                                                                                                    | End Da                                                                                                    | ate 🛍                                                                 | ۲                                         | End Time     | 0                   |        |                         |                 |             |       |     |        |              |
| 0287<br>Assigned Crew                                                                                               | Amado Carroway      |                                               | ≡                  |                           | =                                                                                                    | End Da<br>Depart<br>PP                                                                                                    | tment<br>Parks                                                        | •                                         | End Time     | 0                   |        |                         |                 |             |       |     |        |              |
| 0287<br>Assigned Crew<br>Lead Worker                                                                                | Amado Carroway      |                                               | =                  |                           | =                                                                                                    | End D:<br>Depart<br>PP<br>Divisio                                                                                                    | ate<br>Imment<br>Parks<br>on                                          | •                                         | End Time     | 0                   |        |                         |                 |             |       |     |        |              |
| 0287<br>Assigned Crew<br>Lead Worker                                                                                | Amado Carroway      |                                               | =                  |                           | =                                                                                                    | End D:<br>Depart<br>PP<br>Divisio                                                                                                    | ate ment Parks                                                        | •                                         | End Time     | 0                   |        |                         |                 |             |       |     |        |              |
| 0287<br>Assigned Crew<br>Lead Worker                                                                                | Amado Carroway      | rk Order. if you                              | E change the va    | lues, it will add a       | E Locatio                                                                                                    | End D:<br>Depart<br>PP<br>Divisio                                                                                                    | ate ment Parks                                                        | t will contin                             | End Time     | g the first         |        |                         |                 |             |       |     |        |              |
| 0287<br>Assigned Crew<br>Lead Worker<br>s address is the                                                            | Amado Carroway      | rk Order. If you<br>Name                      | E change the va    | lues, it will add a       | E<br>Locatio                                                                                                    | End D:<br>Depart<br>PP<br>Divisio<br>Divisio<br>On<br>on when you<br>Street 1                                                                                                    | sate                                                                  | ¥<br>t will contin                        | End Time     | g the first         |        |                         |                 |             |       |     |        |              |
| 0287<br>Assigned Crew<br>Lead Worker<br>s address is the<br>System ID 1                                             | Amado Carroway      | rk Order. If you<br>Name                      | E change the va    | lues, it will add a       | E Locationew location                                                                                                    | End D:<br>Depart<br>PP<br>Divisio<br>ON<br>on when you<br>Street                                                                                                    | ate ment Parks on Save, then it Name 2                                | t will contin                             | End Time     | g the first         |        |                         |                 |             |       |     |        |              |
| 0287<br>Assigned Crew<br>Lead Worker<br>s address is the<br>System ID 1<br>106                                      | Amado Carroway      | rk Order. If you<br>Name                      | . change the va    | lues, it will add a       | E Locationew location                                                                                                    | End D:<br>Depart<br>PP<br>Divisio<br>Divisio<br>Divis | ate ment Parks on Save, then it Name 2                                | t will contin                             | End Time     | g the first         |        |                         |                 |             |       |     |        |              |
| 0287<br>Assigned Crew<br>Lead Worker<br>s address is the<br>System ID 1<br>106                                      | Amado Carroway      | rk Order. If you<br>Name<br>Parks             | E                  | lues, it will add a       | E Locationew locationew locatione | End Di<br>Depart<br>PP<br>Divisio<br>On<br>on when you<br>Street<br>106 T<br>106 T                                                                                                    | ate ment Parks on Save, then it Name 2 MOWIN                          | t will contin<br>K RIDGE                  | End Time     | g the first         |        |                         |                 |             |       |     | New    | Work         |
| Assigned Crew<br>Lead Worker<br>s address is the<br>System ID 1<br>106<br>Locatio                                   | Amado Carroway      | rk Order. If you<br>Name<br>Parks<br>(1) Task | E<br>change the va | Routine N                 | E<br>Locatio<br>new locatio                                                                                                    | End Da<br>Departs<br>PP<br>Divisio<br>On<br>on when you<br>Street<br>106 T<br>106 T<br>106 T                                                                                                    | ate ment Parks on Save, then it Name 2 Mowing S (0)                   | t will contin<br>K RIDGE<br>g<br>Tracking | End Time     | ig the first        | ırk Te | mplates (               | 1) V            | Vork Orders | ÷ (0) |     | New    | Work         |
| 0287<br>Issigned Crew<br>ead Worker<br>a address is the<br>system ID 1<br>106<br>Locatio                            | Amado Carroway      | rk Order. If you<br>Name<br>Parks<br>(1) Task | E<br>change the va | Routine N<br>hecklist (0) | E<br>Locatic<br>new locatic                                                                                                    | End Di<br>Depart<br>PP<br>Divisio<br>on when you<br>Street<br>106 T<br>106 T                                                                                                    | ate ment Parks on Save, then it Name 2 Mowin, S (0)                   | x will contin<br>K RIDGE<br>9<br>Trackin  | End Time     | g the first         | ırk Te | mplates (               | 1)              | Vork Orders | ; (0) |     | New    | Work         |
| 0287<br>Assigned Crew<br>Lead Worker<br>s address is the<br>s address is the<br>United States<br>System ID 1<br>106 | Amado Carroway      | rk Order. If you<br>Name<br>Parks<br>(1) Task | s (0) C            | Routine N<br>Rocklist (0) | E Locationew locationew locatione | End Di<br>Depart<br>PP<br>Divisio<br>on when you<br>Street<br>106 T<br>106 T<br>Comment                                                                                                    | s (0)<br>Mowin:<br>Save, then it<br>Name 2<br>Mowin:<br>S (0)<br>Task | t will continue     K RIDGE               | End Time     | © g the first PM/WG | rk Te  | nplates (<br>1/ain Task | <del>1)</del> V | Vork Orders | ; (0) |     | New    | Work<br>WO N |

10. Close the work order. Enter an end date and status of "999-Complete".

• This allows a second Cut Park Grass PM to be generated.

• Due to the numbers we set up earlier, the Cut and Trim Park Grass PM will also be generated at this time.

Notes:\_

11. Review the first PM (Cut Park Grass).

• The Associated WOs Grid will have two listings. The first will be the work order you just completed. It will have the mowing task only. The second will be a new work order. It will contain tasks for both mowing and trimming.

|   |      | Work Orde  | er#    | T      | Category     | T    | Probler    | n             | Ma      | in Tas | k         | T         | Priority | ( <u> </u> | Reason    | T      | Lea | d Worker       | i  |
|---|------|------------|--------|--------|--------------|------|------------|---------------|---------|--------|-----------|-----------|----------|------------|-----------|--------|-----|----------------|----|
| - | 6    | 18-000256  |        |        | Parks        |      | Routine    | e Maintenance | Mc      | wing a | and Trim  | ming      |          |            |           |        |     |                |    |
|   | Loca | ations (3) | Assets | (1)    | Tasks (0)    | Ch   | ecklist (( | )) WO Commer  | ıts (0) | Tra    | acking (8 | ) PM/W    | ork Tem  | plates (2) | Work      | Orders | (0) |                | l  |
|   | 1    |            |        |        | •            | -    | ó          | 1 🗖 🗖         | Ē       | •      | <b>P</b>  |           |          |            |           |        |     |                |    |
|   | PIN  | remplate   | Ţ.,    | 1W/ 10 | emplate rext |      | 1          | Category Y    | Main    | Task   | T         | Account # | T        | Main Ta    | ask       |        | T   | Problem        |    |
|   | СТР  | G          | (      | Cut a  | nd Trim Park | Gras | s          | Parks         | PRK     | T101   |           |           |          | Mowing     | and Trimi | ming   |     | Routine Mainte | 3I |
|   | CPG  | )          | (      | Cut P  | ark Grass    |      |            | Parks         | PRK     | T47    |           |           |          | Mowing     | ļ         |        |     | Routine Mainte | a  |

12. Review the second PM (Cut and Trim Park Grass).

• The Related WOs tab will have only one listing. It will display the new work order with both tasks (mowing and trimming).

| - | 6    | CTPG          | Cut and Trim F    | Park Grass       |              |                   |                       | owing and Trimming | Routine Mainte  |               |                 |               |                  |
|---|------|---------------|-------------------|------------------|--------------|-------------------|-----------------------|--------------------|-----------------|---------------|-----------------|---------------|------------------|
|   | PMI  | Locations (3) | PM Assets (0) PM  | Asset Filter (0) | PM Tasks (0) | PM Checklists (0) | PM Exclusion Days (0) | PM Tracking (0)    | Work Orders (1) | PM Groups (3) | PM Tightly Link | ed PMs (0) As | sociated WOs (1) |
|   |      | 5             | ] -               |                  |              |                   |                       |                    |                 |               |                 |               |                  |
| Г | Asso | ciated PM     | Associated PM Te  | ext T C          | Closed PM    | Link To PM Schedu | ling 🍸 Link to F      | Ms T Link To V     | Vork Order      |               |                 |               |                  |
| L | CTPG |               | Cut and Trim Park | Grass            | 2            |                   | 15318                 | 18523              |                 |               |                 |               |                  |

13. View the new work order.

• On the CTPG Grid, Select the Associated WOs grid. You will see the new work order listed as their separate generation schedules are reached. To view the work orders select the

relationship icon 🤽 . Then Select Work Orders ().

- On the Work Order's Related tab, you will see both associated PMs.
- 14. Close the work order as before, allowing the system to generate additional PMs

| - | 18-000256                |          | Parks       | Rout                    | Routine Maintenance |      |                                                                                                    | Mowing and Trimming |         |              |           |             |          |              |   | Comple            |    |
|---|--------------------------|----------|-------------|-------------------------|---------------------|------|----------------------------------------------------------------------------------------------------|---------------------|---------|--------------|-----------|-------------|----------|--------------|---|-------------------|----|
|   | Locations (3) Assets (1) |          | ) Tasks (0) | st (0)                  | 0) WO Comments      |      | (0) Tracking (8)                                                                                                    |                     | 3) PM/W | PM/Work Temp |           | Work Orders | ; (0)    |              |   |                   |    |
|   |                          | <b>b</b> |             | •                       | - 1                 |      | T G                                                                                                    | Ē                   | •       | P            | 3         |             |          |              |   |                   |    |
|   | PM/                      | Template | T PM        | /Template Text          | 1                   | Cate | egory 📉                                                                                                    | Main                | Task    | T            | Account # | T           | Main Tas | sk           | T | Problem           | T  |
|   | CTPG 0                   |          | Cut         | Cut and Trim Park Grass |                     |      | <s< td=""><td>PRKT</td><td colspan="2">T101</td><td></td><td></td><td>Mowing</td><td>and Trimming</td><td></td><td>Routine Maintenan</td><td>ce</td></s<> | PRKT                | T101    |              |           |             | Mowing   | and Trimming |   | Routine Maintenan | ce |
|   | CPG                      |          | Cut         | Cut Park Grass          |                     | Park | Parks F                                                                                                    |                     | 47      |              |           |             | Mowing   |              |   | Routine Maintenan | ce |